# 辽宁省沈抚改革创新示范区综合 交易平台-其他工程

投标人操作手册

| 目 | 录 |
|---|---|
|   | • |

| <i>-</i> , |      | 公共模   | 复块概述         | <u>,</u> |
|------------|------|-------|--------------|----------|
|            | 1.1、 | 登录    | 专交易平台        | )        |
|            | 1.2  | 消息    |              | ;        |
| <u> </u>   |      | 系统前   | 前期准备4        | ŀ        |
|            | 2.1  | 驱动    | 的安装说明4       | ŀ        |
|            | 2.2  | 浏览    | 〔器配 <u>置</u> | 3        |
|            |      | 2.2.1 | Internet 选项  | 3        |
|            |      | 2.2.2 | 关闭拦截工具11     |          |
| 三、         |      | 投标ノ   | 、业务申报系统12    | )        |
|            | 3.1  | 基本    | ≤流程12        | )        |
|            | 3.2  | 业务    | 5管理12        | 2        |
|            |      | 3.2.1 | 邀请书确认12      | <u>,</u> |
|            |      | 3.2.2 | 联合体投标确认14    | ł        |
|            |      | 3.2.3 | 资格预审文件领取15   | ;        |
|            |      | 3.2.4 | 资格预审澄清文件领取17 | 1        |
|            |      | 3.2.5 | 资格预审评审结果查看18 | 3        |
|            |      | 3.2.6 | 招标文件领取19     | )        |
|            |      | 3.2.7 | 答疑澄清文件领取     | l        |
|            |      | 3.2.8 | 控制价文件领取      | 2        |
|            | 3.3  | 人员    | 3变更24        | ŀ        |
|            |      | 3.3.1 | 开标前项目负责人变更24 | ŀ        |
|            |      | 3.3.2 | 中标后项目负责人变更25 | ;        |
|            | 3.4  | 上有    | 专文件          | )        |
|            | 3.5  | 异议    | 27           | 1        |
|            |      | 3.5.1 | 异议           | 1        |
|            |      | 3.5.2 | 投诉           | )        |
|            | 3.6  | 服务    | 各费发票申请       | )        |

# 一、公共模块概述

# 1.1、登录交易平台

#### 前提条件:

1、已经完成了【诚信库】的入库操作,并且基本信息等已经审核通过。

2、已经通过【网联服务平台】办理了 CA 锁。

#### 操作步骤:

1、打开【辽宁省沈抚改革创新示范区综合交易平台】(https://www.lnzbtb.com),点击【用户登陆】,如下图:

| 欢迎想访问,辽宁省沈廷改革创新示范区综合交易平台! t用 — 男 28°C~18°C 北尺 28 星期间 增长。                                                                   | CADIE - RP3                                                                                                    | 录          |
|----------------------------------------------------------------------------------------------------|----------------------------------------------------------------------------------------------------|------------|
| 辽宁省沈抚改革创新示范区综合交易平台 <u>邮</u>                                                                                                | 交易大厅 法律法规 服务指南 关于我们 🦷 🧱 🔍 🧱 🦗 🦉                                                                                         | •          |
| メデロテ期沈美新区活动採取交易平台創油時込品気的通。         2020-6-03           第6         通知         2020-65-09           米デ提供注意人論                 | 关于等功辽宁電気提達採約5次基础设施工程庁指导家业, 2020-04-14<br>次干等均辽宁電気提達採約5款基础设施工程15特等家业, 2020-04-16<br>米子延業招給代理税以及人员会外的5年減額度注意令, 2020-03-25 |            |
| <sup>고宁音沈晓改革曾新示规区综合文集节台</sup><br>平台功能忧化升级                                                                                  | 信息助态                                                                                                    |            |
| 沈抚新区招标采购交易平台升级为综合性交易平台,用实际行动<br>落实国家级改革创新示范区要求,形成可复制、可推广的经验。 → 从物 增加可 24标为水机 24, 34, 54, 54, 54, 54, 54, 54, 54, 54, 54, 5 |                                                                                                    |            |
| 北京市 光泉市 光泉市 光泉市 (東京東京) 新文書会生学品前 新闻、新闻王書書写合文書子書。     天原寺 「文字書読得其何言言言」名 "中京院的投稿公共和志子会" 教育書書書書。     平台が続ける代表意志を、              | <b>査</b> 査選多 >                                                                                                    |            |
| 田城平町公告 東崎原本公告 近日原本活動                                                                                                    | MATION<br>次 中級機遇人公示 中級結果公示                                                                                              | 激活 Windows |

2、跳转到交易主体登陆入口页面后点击【建设工程(其他工程)】图标

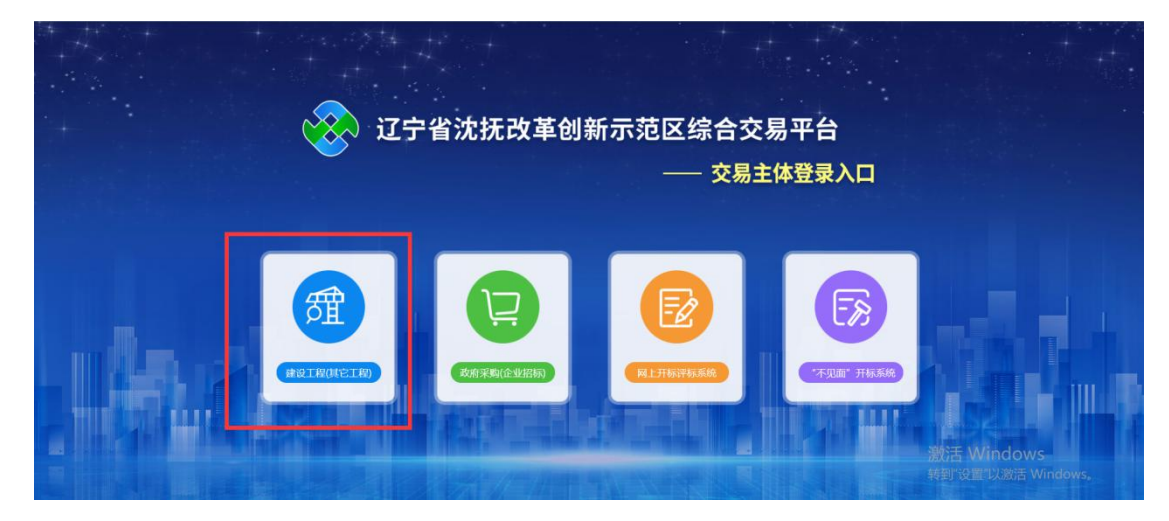

3、输入用户名和密码,点击"登录"。(如果有 CA 证书,则插入 CA 证书点击证书 登录)。

| 业领先 技术先进 公平公正 科学规范                                                                             |
|------------------------------------------------------------------------------------------------|
| 日田の<br>日田の<br>日田の<br>日田<br>日本<br>日<br>日<br>日<br>日<br>日<br>日<br>日<br>日<br>日<br>日<br>日<br>日<br>日 |

4、成功登录后,可以进入投标交易平台,如下图:

| 辽宁省沈抚改革创新示范区综合交易平台 交易乙方                                                 |               |      |          |          |                                                                                                    | <b>4</b> 2       |
|-------------------------------------------------------------------------|---------------|------|----------|----------|----------------------------------------------------------------------------------------------------|------------------|
|                                                                         |               |      |          |          |                                                                                                    |                  |
| REIRSS REIRSS                                                           | и<br>ланы     |      |          | <br>Жайа |                                                                                                    |                  |
| If: MORKRENCH                                                           | 100           | 1000 | a second |          |                                                                                                    | •                |
| <ul> <li>【行业: 全部 工程建设</li> <li>【状态: 全部 未开标 己开标</li> </ul>               |               |      |          |          | <ul><li>√√√√</li><li>√√√</li><li>√√</li><li>√√</li><li>√√</li></ul> | /标段(包)名称 Q       |
| 标段(包)                                                                   |               | 进程   |          |          | 历时(天)                                                                                                    | 进入工作台            |
| 沈抚新区敬老院、沈抚新区拉古中心幼儿园工程施工图设计<br>210101TP003000597001001                   | 招标文件领取 上传投标文件 |      |          |          | 1                                                                                                    | Q                |
| 知识产权保护中心项目设计<br>210101TP003000596001001 255HBH5 335HBH5 335HBH5         | 指标文件领取 上传投标文件 |      |          |          | 1<br>激活 Win                                                                                                    | dows             |
| 农村人居环境综合整治("厕所革命"、生活亏水治理、绿化、生活垃圾治理)及配<br>2101017E003005533001001 (2009) | 招贩文件领取 上传投标文件 |      |          |          | 转到"设置"以<br>4                                                                                                    | 激活 Windows。<br>모 |

# 1.2、消息提醒

"消息提醒"功能,所有的待办事项等信息提醒会在这个图标中显示,每当有新消息时, 图标右上角就会出现一个黄色的数字以作提醒。

| 辽宁省沈抚改革创新示范区综合交易平台 交易乙方                                                       |                         |              | L° 1        |
|-------------------------------------------------------------------------------|-------------------------|--------------|-------------|
| 应用服务SERVICE                                                                   |                         |              |             |
|                                                                               | <b>%</b>                |              |             |
| NE RUIRUS RUI RUS RUE RUE                                                     | ▼ 不見服开除大行 投影 発行人気を 消息管理 |              |             |
|                                                                               |                         |              |             |
| 1 行业: 金部 Ⅰ程建设                                                                 |                         | 新段 (包) 编制    | /病段(包)名称 Q  |
| <b>状态: 全部</b> 未开标 已开标                                                         |                         | • 进行中        | ◎ 未开始 ● 已完成 |
| 标段(包)                                                                         | 进程                      | 历时(天)        | 进入工作台       |
| 沈抚新区敬老院、沈抚新区拉古中心幼儿园工程施工图设计<br>210101TP003000597001001 237F10年 工作は2            | 招标文件初取 上传织标文件           | 1            | <b>P</b>    |
| 知识产权保护中心项目设计<br>210101TP003000596001001 2577895 工资增益2                         | BEZHBR LEREste          | 1<br>激活 Wir  |             |
| 农村人居环境综合整治("厕所革命"、生活污水治理、绿化、生活垃圾治理)及配<br>210101TP003000593001001 255565 15622 | 图6次件60R 上师纪6次件          | 转到"设置"以<br>4 | 激活 Windows。 |

功能说明:

| 辽宁省沈抚改革创新示范区综合交易                                                                                                    | 平台 交易乙方      |                                | <b>L</b> <sup>®</sup> <b>2</b>           |
|----------------------------------------------------------------------------------------------------|--------------|--------------------------------|------------------------------------------|
|                                                                                                    | 201          | ×                              |                                          |
| エ作台 WORKERVON     「行金: 金都 工程度设     「技徳: 金都 未开标 己开标     「近位: 金都 大开标 こ子标     「近位: 1000000000000000000000000000000000000 | 287<br>31598 | 1998(63)94<br>- 进行中<br>178×143 | 新成(価)名称     Q     未开始     ・日売成     単入工作会 |
| 武氏新区数老院、沈氏新区拉古中心均川辺工程施     Z10101TP003000597001001 25H的5 11007     知道の中界保険中心項目設计     其他社                              |              | 1                              |                                          |
| 210101TF003000596001001 20月85 100156<br>农村人居环境综合整治("厕所革命"、生活污水治理、绿化、<br>210101TF003000593001001 20月前5 118856          | 生活技能的語)及配    | 1<br>激活:Win<br>转到"设置"以<br>4    | udows<br>随语 Windows,                     |

点击图标按钮,可以进入查看信息具体内容,如下图:

- 二、系统前期准备
- 2.1、驱动安装说明

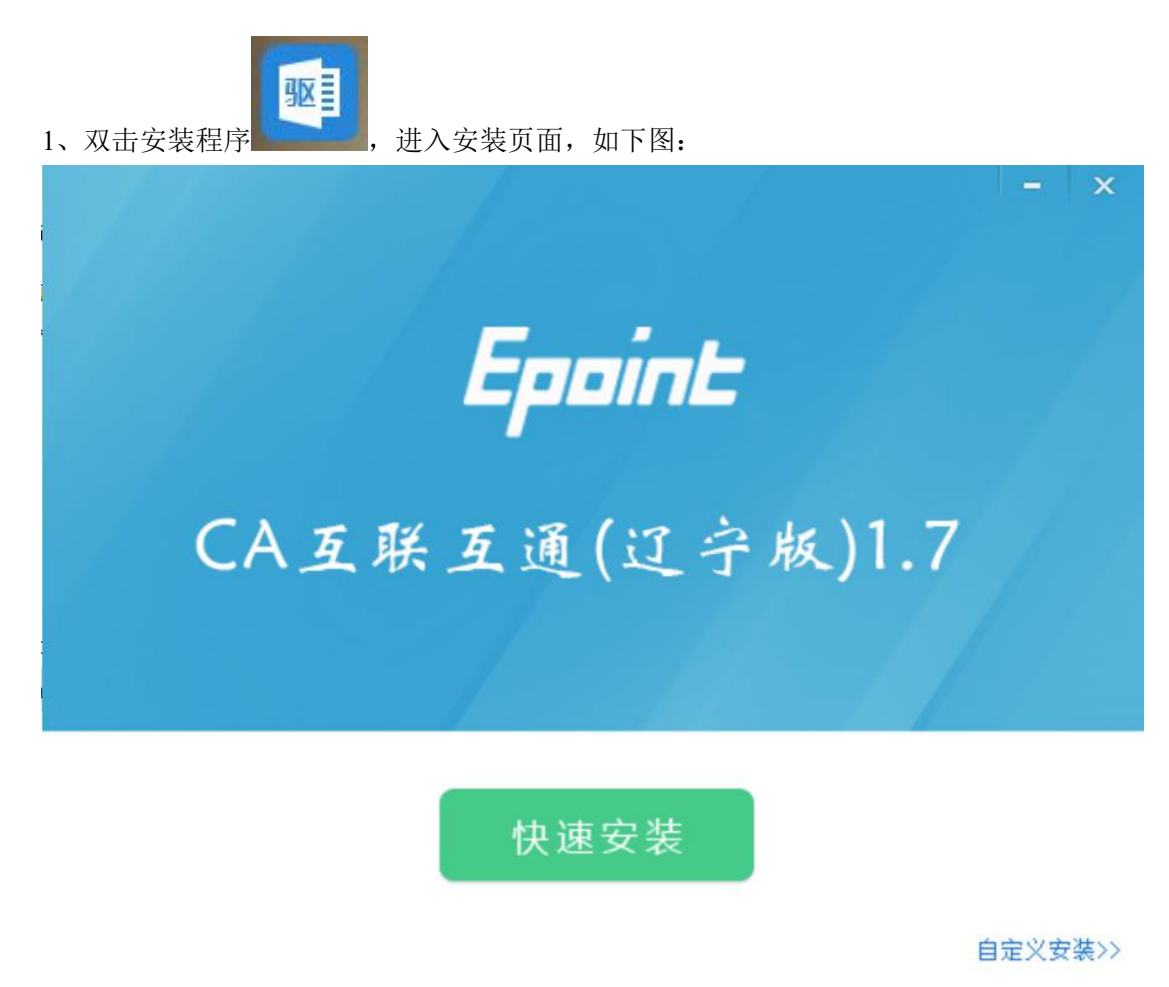

2、点击安装,进入安装页面,如下图:

| aint 新点 | 简化流程 · 方便快捷<br>新版检测工具全新改版, 给您焕然一新的感觉。      |
|---------|--------------------------------------------|
| /1      | Epoint BLAGERINT C C C C C                 |
|         |                                            |
|         | CA互联互通(辽宁版) 1.6 安装 ×                       |
|         | 安装程序检测到 IE 程序正在运行,请退出程序。<br>点击"确定"立即结束该程序。 |
|         |                                            |
|         | 确定                                         |
|         |                                            |
| 正在检查环   | <b>造依</b> 幾                                |
|         | •••• רעדימן אדס-                           |
|         | 1%                                         |

3、在这里驱动会检测是否有浏览器正在运行,点击"确定"后,自动关闭浏览器继续进行驱动的安装,如下图:

| Epoint MALE HINT                                                                                                    |   |  |
|----------------------------------------------------------------------------------------------------|---|--|
| 0                                                                                                    |   |  |
| 1         日本日本           日本日本         日本日本           日本         日本           日本         日本 | : |  |
| <ul> <li>(二〇〇十〇〇〇〇〇〇〇〇〇〇〇〇〇〇〇〇〇〇〇〇〇〇〇〇〇〇〇〇〇〇〇〇〇〇</li></ul>                                                                                                    |   |  |

4、之后会有一个运行环境的安装,点击安装,如下图:

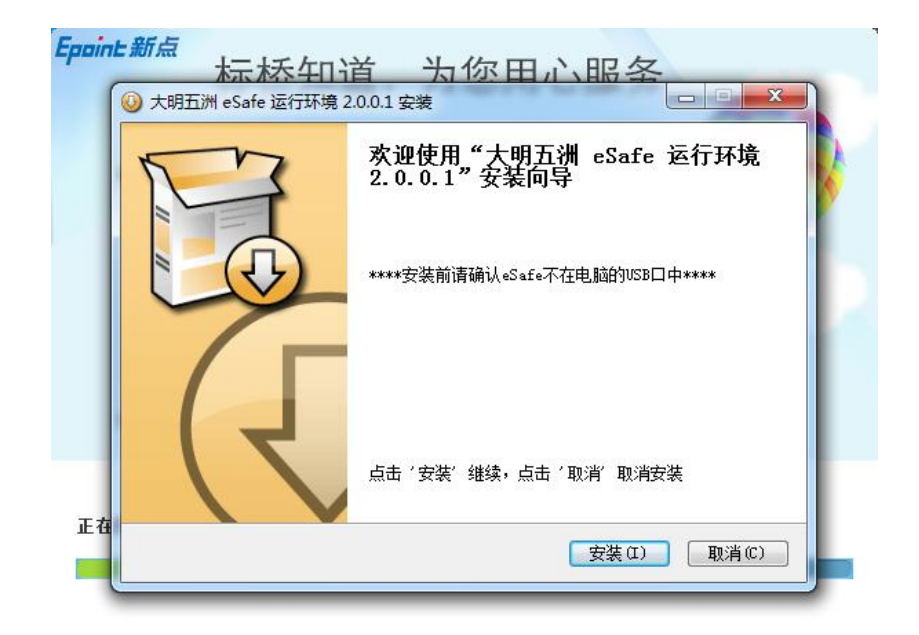

5、完成运行环境的安装后,点击"完成",继续驱动的安装,如下图:

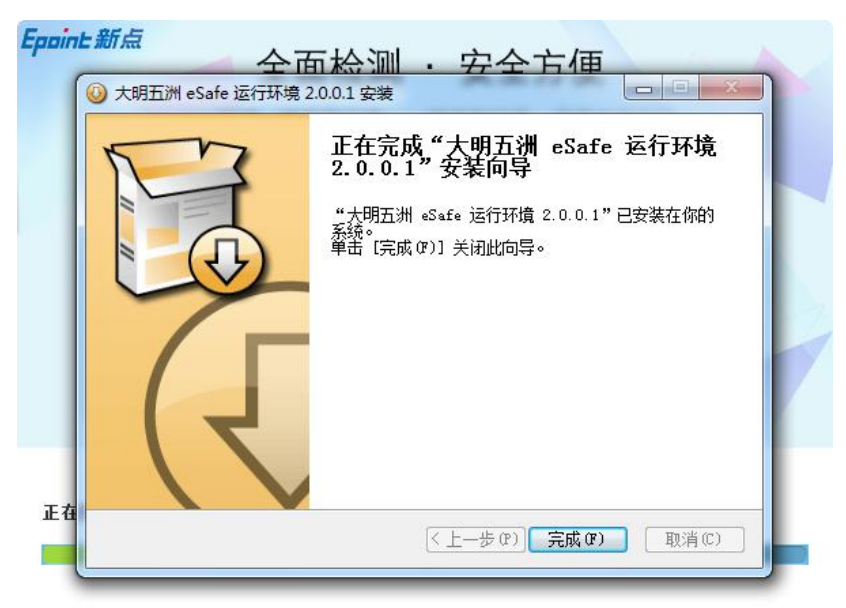

6、当驱动安装完成后,会弹出证书助手,在这个证书助手中可以帮助检测 CA 锁,显示 CA 锁信息以及测试签章等功能,如下图:

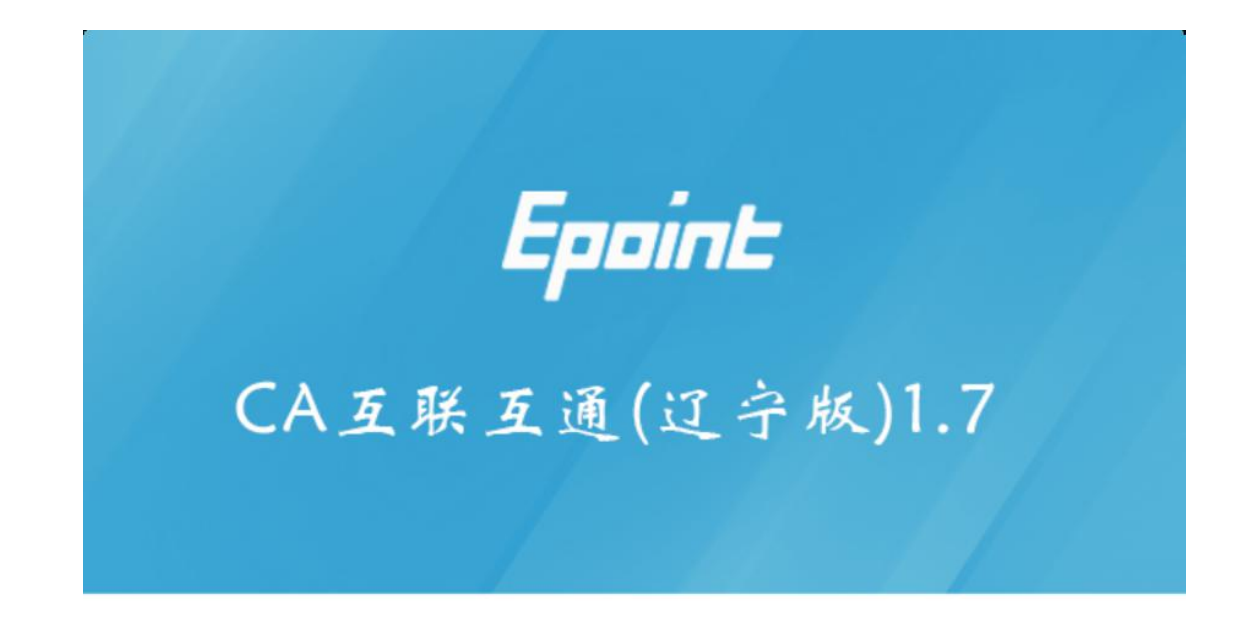

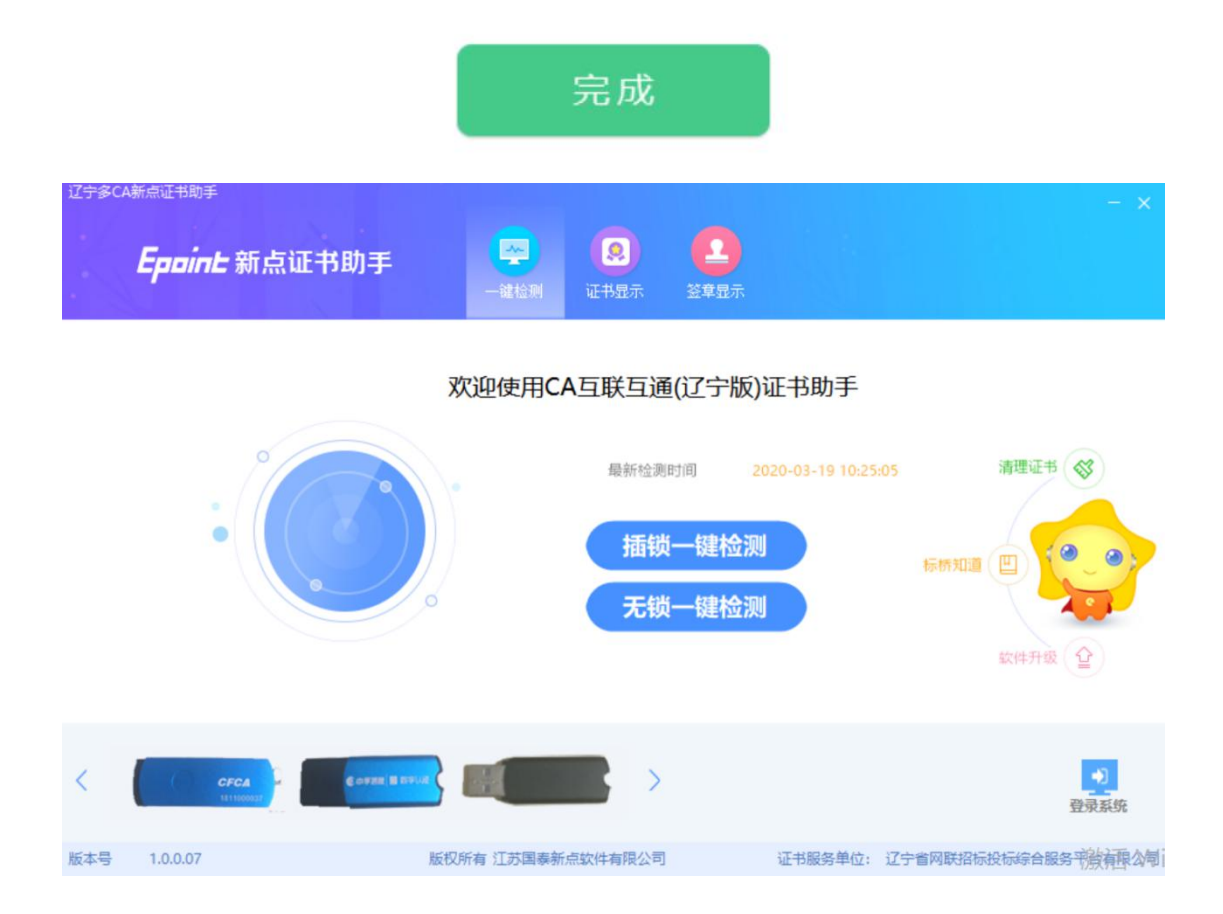

# 2.2、浏览器配置

# 2.2.1、Internet 选项

为了让系统插件能够正常工作,请按照以下步骤进行浏览器的配置。

1、打开浏览器,在"工具"菜单→"Internet 选项",如下图:

| 文件(F) 编辑(E) 查看(V) 收藏夹(A) | 工具(T) 帮助(H)                                                                               |
|--------------------------|-------------------------------------------------------------------------------------------|
| ▶ 收藏夹<br>360安全起始页        | 删除浏览的历史记录(D) Ctrl+Shift+Del<br>InPrivate 浏览(I) Ctrl+Shift+P<br>诊断主接问题(C)<br>重新打开上次浏览会话(S) |
|                          | InPrivate 筛选 Ctrl+Shift+F<br>InPrivate 筛选设置(S)                                            |
|                          | 弹出窗口阻止程序(P)<br>SmartScreen 筛选器(T)<br>管理加载项(A)                                             |
|                          | 兼容性视图(V)<br>兼容性视图设置(B)                                                                    |
|                          | 订阅此源(f)<br>源发现(E)<br>Windows Update(U)                                                    |
|                          | 开发人员工具(L) F12                                                                             |

2、弹出对话框之后,请选择"安全"选项卡,具体的界面,如下图:

| 选择要  | 安全<br>查看的                | 隐私<br>区域或更改                                                | 内容<br>收安全设        | 连接<br>罟。                             | 程序                 | 高级    |         |
|------|--------------------------|------------------------------------------------------------|-------------------|--------------------------------------|--------------------|-------|---------|
| Inte | )<br>ernet               | 本地<br>Intra                                                | ] Ē<br>let        | <b>人</b><br>可信站点                     | 受限                 | は点    | * III * |
| ()   | Inte<br>该区<br>不中的<br>顿的安 | <b>x net</b><br>或适用于<br>用于列在 <sup>g</sup><br>网站。<br>全级别(L) | Internet<br>创作任和到 | ──────────────────────────────────── |                    | 站点 (3 | ;)      |
| 该图   | ☑域的疗                     | 论级别:<br><b>□-高</b>                                         | 中到高<br>大多数网       | 站                                    | <del>~ 전</del> 세 드 |       |         |
| -    | -                        | - 逗円丁<br>- 在下载<br>- 不下载                                    | 潜在的不<br>未签名的      | 安全内容<br>  ActiveX                    | 之則提示<br>控件         |       |         |

3、点击绿色的"受信任的站点"的图片,如下图:

| 选择 | 要查看的                     | ≤域或更改                                     | 安全设              | <b>置</b> 。        |               | 0              | *         |      |
|----|--------------------------|-------------------------------------------|------------------|-------------------|---------------|----------------|-----------|------|
| In | ternet                   | 本地<br>Intran                              | et               |                   | 受限            | 站点             | 选择        | ≩站点↩ |
| √  | 9篇3<br>该区时<br>文件3<br>该区时 | 4月20<br>使包含您信<br>没有损害的<br>成中有网站<br>论级别(L) | 任对您<br>阿站。<br>i。 | ノ<br>选择ī<br>站点+   | 可信            | 站点             | (3)       |      |
|    | Ê                        | <b>定义</b><br>自定义设<br>- 要更改<br>- 要使用       | 野麦香,诸<br>管理存的18  | 掸击"自<br>溃,请单      | 定义级易<br>(主"默认 | ]"<br>《级别"     |           |      |
| 1  | 启用保                      | 护模式 硼                                     | 「求重新」<br>自定      | 启动 Into<br>议级别 (C | ernet Exp     | plorer)<br>默认级 | ው)<br>别ወ) |      |
|    |                          |                                           | 1                | 将所有               | 区域重置          | 为默认须           | 3别(B)     | ĩ    |

4、点击"站点"按钮,出现如下对话框,如下图:

| 将该网站添加到区域(0):             |                                                                    |
|---------------------------|--------------------------------------------------------------------|
| 192.168.0.123             | 添加 (A)                                                             |
| 网站<br>19<br>ht<br>ht      | ・<br>・<br>・<br>・<br>・<br>・<br>・<br>・<br>・<br>・<br>・<br>・<br>・<br>・ |
| htt /*. bzggzyjy. gov. cn | +                                                                  |

输入系统的访问地址,https://www.lnzbtb.com,然后点击"添加"按钮完成添加,再按"关闭"按钮退出。

5、设置自定义安全级别,开放 Activex 的访问权限,如下图:

| は 安全                      | 隐私                                                         | 内容                            | 连接                                                 | 程序             | 高级                      | ]                   |
|---------------------------|------------------------------------------------------------|-------------------------------|----------------------------------------------------|----------------|-------------------------|---------------------|
| 法择要查看的                    | 区域或更改                                                      | 安全设置。                         | ,                                                  |                |                         |                     |
|                           |                                                            |                               | 1                                                  | 6              | 3                       | ^                   |
| Internet                  | 本地<br>Intrane                                              | 可信                            | 站点                                                 | 受限             | 出点                      |                     |
| / 可信                      | 站点                                                         |                               | C/1 24.544 515                                     | . [            | 站点(                     | (S)                 |
| 🗸 该座                      | 域包含您信                                                      | 任对您的计网站。                      | 算机或                                                |                |                         |                     |
| 该区                        | 城中有网站                                                      | о<br>Эмн -                    |                                                    |                |                         |                     |
| Concernance of the second |                                                            |                               |                                                    |                |                         |                     |
| 该区域的安                     | 全级别(L)                                                     |                               |                                                    |                |                         |                     |
| 该区域的安                     | 全级别(L)                                                     |                               |                                                    |                |                         |                     |
| 该区域的安                     | 全级别 (L)<br>占 丰 "                                           | 白宁义                           | · 医史山"                                             | 注音             |                         |                     |
| 该区域的安                     | 全级别 (L)<br>人<br>点击"<br>一一一一一一一一一一一一一一一一一一一一一一一一一一一一一一一一一一一 | 自定义组织                         | 吸别"。<br>面的:                                        | ,注意            |                         |                     |
| 该区域的安                     | 全级别(L)<br>点击"<br>定要先                                       | 自定义约<br>选中上词                  | 吸别"。<br>面的'                                        | ,注意<br>"受信·    | <br>任                   |                     |
| 该区域的安                     | 全级别(L)<br>点击"<br>定要先<br>的站点                                | 自定义约<br>选中上]                  | 吸别"<br>面的'                                         | ,注意<br>"受信     | -<br>(f                 | •)                  |
| 该区域的安                     | 全级别 (L)<br>点击"<br>定要先<br>的站点<br>料 (Ko                      | 自定义组<br>选中上<br>["↓            | 及别"<br>面的'                                         | ,注意<br>"受信·    | 一<br>任<br>默认级别          | ·)<br>(0)           |
| 该区域的安                     | 全级别 (L)<br>点击"<br>定要先<br>的站点<br>料 (K                       | 自定义约<br>选中上i<br>ī"↓           | 及别"。<br>面的'<br><sub>0</sub> 11(4)<br>级别(0)         | ,注意<br>"受信·    | 任<br>默认级别<br>为默认级别      | ·)<br>100)<br>B(08) |
| 该区域的安                     | 全级别 (L)<br>点击"<br>定要先<br>的站点                               | 自定义约<br>选中上)<br>「" ↔<br>「自定义」 | 吸别"<br>面的'<br><sub>奶别</sub> (c)<br><sub>务所有区</sub> | ,注意<br>"受信<br> | 一任<br>Torer) (F<br>默认级另 | )<br>(0)<br>8)(8)   |

会出现一个窗口,把其中的 Activex 控件和插件的设置全部改为启用,如下图:

| a hetive             | y 捻性前插性            |           |             | 15       |
|----------------------|--------------------|-----------|-------------|----------|
| Act                  | tiveX 控件自动         | 提示        |             |          |
| ©<br>۱۹              | 禁用<br>启用<br>标记为可安全 | 选择启       | 用(共5个       | ActiveX) |
| 0                    | 禁用<br>启用           |           |             |          |
| ।<br>ज़ि             | 提示<br>未标记为可安全      | 执行脚本的     | ActiveX 控件社 | 刀始化并扶    |
| 0                    | 禁用<br>启用           |           |             |          |
| <u> </u>             | 提示                 |           |             |          |
|                      | 世剧和脚本行为<br>管理员认可   |           |             |          |
| •                    |                    |           |             | •        |
| *重新启动                | Internet Expl      | orer 之后生交 | h.          |          |
| C 99 etc. etc. 34 31 | 置                  |           |             |          |
| [五日定×1               | 1                  |           | -           | 重置 (E)   |
| ■五日定×10<br>●置为(R):   | 中(默认)              |           |             |          |

文件下载设置,开放文件下载的权限:设置为启用,如下图:

| 🛃 下载<br>2 😒                           | て<br>件下<br>載<br>単田 |           |     |   |    | *   |
|---------------------------------------|--------------------|-----------|-----|---|----|-----|
|                                       |                    | L18 —     |     |   |    |     |
|                                       | (〒下報的目4)<br>)禁用    | 川症不       |     |   |    |     |
|                                       | 自用                 |           |     |   |    |     |
|                                       | -14-17戦<br>)禁用     |           |     |   |    |     |
| 0                                     | 自用                 |           |     |   |    |     |
| <b>總</b> 用户                           | 》症小<br>检证          |           |     |   |    |     |
| 1 1 1 1 1 1 1 1 1 1 1 1 1 1 1 1 1 1 1 | 《录<br>· E 4 3 3 7  |           |     |   |    |     |
| 1                                     |                    |           |     |   |    | +   |
| ★重新启动                                 | Internet Ex        | aplorer Ż | 后生效 |   |    |     |
| ·<br>置自定义                             | 设置                 |           |     |   |    |     |
| 置为(R):                                | 中 (默认)             |           |     | - | 重置 | (E) |
|                                       |                    |           |     |   |    |     |

# 2.2.2、关闭拦截工具

上述操作完成后,如果系统中某些功能仍不能使用,请将拦截工具关闭再试用。比如在 windows 工具栏中关闭弹出窗口阻止程序的操作,如下图:

| I | [具(T)                 | 帮助(H)                                                                 |                                |                 |
|---|-----------------------|-----------------------------------------------------------------------|--------------------------------|-----------------|
|   | 删版<br>InP<br>诊断<br>重新 | <b>浏览的历史记录(D)…</b><br>rivate <b>浏览(I)</b><br>后主接问题(C)…<br>行开上次浏览会话(S) | Ctrl+Shift+Del<br>Ctrl+Shift+P |                 |
|   | InP<br>InP            | rivate 筛选<br>rivate 筛选设置(S)                                           | Ctrl+Shift+F                   |                 |
|   | 弹日                    | 出窗口阻止程序(P)                                                            | •                              | 关闭弹出窗口阻止程序(B)   |
|   | Sm<br>管理              | artScreen 筛选器(T)<br>勖n载项(A)                                           | •                              | · 弹出窗口阻止程序设置(P) |

# 三、投标人业务申报系统

# 3.1、基本流程

流程图:

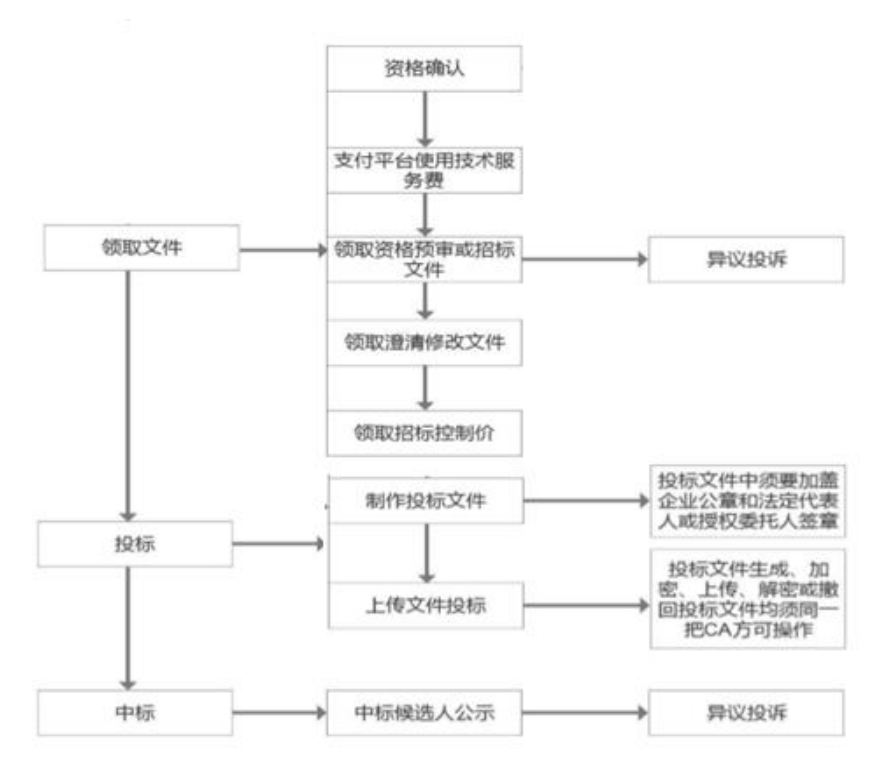

# 3.2、业务管理

### 3.2.1、邀请书确认

前提条件: 由招标代理发起了一个邀请招标的项目, 且邀请该投标方参加项目。

基本功能:查看标段(包)信息及确认是否参与该项目。

#### 操作步骤:

1、点击"其他工程业务-资格确认-邀请书确认"菜单,进入招标项目列表页面。如下图:

| 其他工程业务  |   |    | 标段(包)编号:                |                  | 招标项目名称:                | 标段(包)名称: |                        | Q 搜索                   |          |
|---------|---|----|-------------------------|------------------|------------------------|----------|------------------------|------------------------|----------|
| 资格确认    | ^ | 序  | 标段(包)编号                 | 招标项目名称           |                        | 标段(包)名称  | 标段(包)分类                | 状态                     | 操作       |
| 邀请书确认   |   | 1  | 210101QT003000022001001 | 国泰测试H其他邀请0601B   | 国泰测试H其他邀请0601B-1       |          | 施工                     | 确认不参加                  | ۹ ^      |
| 联合体投标确认 |   | 2  | 210101QT003000020001002 | 国泰测试H邀请回归0601A   | 国泰测试H邀请回归0601A-2       |          | 项目管理                   | 未确认                    | <u>چ</u> |
| 文件领取    | ~ | 3  | 210101QT003000015001001 | 国泰测试H其他邀请回归0528B | 国泰测试H其他邀请回归0528B-1     |          | 施工                     | 确认参加                   | Q        |
| 人员变更    | ~ | 4  | 210101QT003000014001002 | 国泰测试H其他回归0528A   | 国泰测试H其他回归0528A-2       |          | 施工                     | 确认参加                   | Q        |
| 异议投诉    | ~ | 5  | 21010107003000003001001 | 国泰潮试日甘他丁現激速05194 | 国泰测试日甘他丁积激谱()5194-1    |          | 施丁                     | 确认参加                   | 0        |
| 平台服务管理  | ~ | -  | 2101017002000515002001  |                  |                        |          |                        | 20121 10 10            |          |
|         |   | 6  | 2101011P003000515003001 | 国泰测试X-需水测试U319-A | 国泰测试X-邀请招标U32U         |          | )@                     | 佣认参加                   | ų        |
|         |   | 7  | 210101TP004000010001002 | 国泰测试H-邀请1220A    | 国泰测试H-邀请1220A-2        |          | 施工                     | 确认参加                   | Q        |
|         |   | 8  | 210101TP003000405001002 | 国泰测试XRC-菜单邀请     | 国泰测试XRC-菜单邀请B          |          | 施工                     | 确认参加                   | Q        |
|         |   | 9  | 210101TP003000439001006 | 国泰测试H-邀请1230A    | 国泰测试H-邀请1230A-网招勘查6(网) |          | 勘察                     | 确认参加                   | Q        |
|         |   | 10 | 210101TP003000439001004 | 国泰测试H-邀请1230A    | 国泰测试H-邀请1230A-勘查4      |          | 勘察                     | 确认参加                   | Q        |
|         |   | 11 | 210101TP003000485001002 | 国泰测试XRC-邀请验证     | 国泰测试XRC-邀请验证0115B      |          | 激活 Window<br>转到"设置"以激活 | /S<br>确认参加<br>Windows。 | ۹ ۷      |
|         |   | 14 | • K 4 1 /3 • H          |                  |                        |          |                        | 毎页 14                  | 条,共30条   |

2、选择未确认的项目,点击项目后面的"操作"按钮,进入"邀请书确认"页面。如

| 下聞 | <u>.</u> |        |                               |          |                      |             |           |   |
|----|----------|--------|-------------------------------|----------|----------------------|-------------|-----------|---|
|    | 标段(包)编号: | 招标项目   | ]名称:                          | 标段(包)名称: |                      | Q 搜索        |           |   |
| 序  | 标段(包)编号  | 招标项目名称 | 标段(包)名                        |          | 标段(包)分类              | 状态          | 操作        |   |
| 3  |          |        |                               |          | 勘察                   | 确认参加        | Q         | ^ |
| 4  |          |        |                               |          | 材料设备                 | 确认参加        | Q         |   |
| 5  |          |        |                               |          | 勘察                   | 确认参加        | Q         | j |
| 6  |          |        | 1000                          |          | 勘察                   | 确认不参加       | Q         |   |
| 7  |          |        |                               |          | 勘察                   | 确认参加        | Q         |   |
| 8  |          |        |                               |          | 施工                   | 未确认         | 暾         |   |
| 9  |          |        |                               |          | 施工                   | 确认参加        | Q         |   |
| 10 |          |        |                               |          | 施工                   | 确认参加        | Q         |   |
| 11 |          |        | Internet in the second second |          | <b>勘察</b><br>激活 Wind | 未确认<br>dows | 礅         | ~ |
| 11 |          |        |                               |          | 转到"设置"以              | 激活 \\每页q1/家 | Ř, 共 16 ∮ | 条 |
|    |          |        |                               |          |                      | <b>B</b> 1/ | 00% +     |   |

3、填写页面信息,挑选项目负责人,点击"确定参加"或"确认不参加"按钮来选择是 否参加该项目。选择后退回到项目列表页面,项目的状态会变更。如下图:

| 书确认       |                         |            |                    |           |            |
|-----------|-------------------------|------------|--------------------|-----------|------------|
| 从参加 确认不参加 |                         |            |                    |           |            |
| 1标段(包)信息  |                         |            |                    | •         | 标段(包)信息    |
| 招标项目编号;   | 210101TP003000386001    | 招标项目名称:    | sr0917             |           | 填写信息       |
| 标段(包)编号:  | 210101TP003000386001001 | 标段(包)名称:   | sr09171            |           | 邀请函及回执函信息  |
| 企业资质要求:   |                         | 项目负责人资质要求: |                    |           |            |
| 其他招标要求:   |                         |            |                    |           |            |
| 邀请时间:     | 2019-09-17 17:37        | 回复截止时间:    | 2021-03-11 17:33   |           |            |
| ?填写信息     |                         |            |                    |           |            |
| 企业名称:     | 测试单位01                  | 企业资质:      |                    |           |            |
| 企业资质编号:   |                         | 统一社会信用代码:  | 11320982K13082661K |           |            |
| 项目负责人:    | *                       | 选择         |                    |           |            |
| 专业:       |                         | 专业证书号码:    | 身份证号码:             |           |            |
| 联系人:      | 打撒                      | 联系人职务:     |                    | 激活 Win    | dows       |
|           |                         |            |                    | 金石の中の日間川り | 派王 Windows |

|   | 标段(包)编号:           | 招标项目              | 名称:                                     | 标段(包)名称: | Q 捜索    |     |
|---|--------------------|-------------------|-----------------------------------------|----------|---------|-----|
| 序 | 标段(包)编号            | 招标项目名称            | 标段(包)名称                                 | 标段(有     | 3)分类 状态 | 操作  |
| 1 |                    | 2008-000-010-000  | 1000 (000 (000 (000 (000 (000 (000 (000 | 勘        | 察确认参加   | I Q |
| 2 |                    | 1008-008-14-018   | Called Daries and the second            | 材料       | 设备 未确认  | 礅   |
| 3 | 11111 (March 1011) | 00.000            | 2000 Marco - 2000 L. 1999               | 勘        | 察确认参加   | ı Q |
| 4 |                    | NUMBER OF STREET  | Marcaller 148                           | 勘        | 察 未确认   | 礅   |
| 5 | CONTRACTOR AND     | code to be a      | Conference of the                       | 勘        | 察未确认    | 礅   |
| 6 |                    | The second second | NAME OF A DESCRIPTION OF A              | 施        | 工 确认参加  | ı Q |
| 7 |                    | inite contine     | uitereniiler voit                       | 勘        | 察确认参加   | ı Q |

# 3.2.2、联合体投标确认

前置条件: 主体单位对一个项目进行报名。

基本功能:对联合体报名结果进行确认。

#### 操作步骤:

1、点击"其他工程业务一资格确认一联合体投标确认"菜单,进入列表页面。如下图:

| 其他工程业务  |   |   |                         |                                                     |           |             | ● 全部 ○ 未職认 ○ 己職认 |
|---------|---|---|-------------------------|-----------------------------------------------------|-----------|-------------|------------------|
| 资格确认    | ~ |   | 项目名称:                   |                                                     | 项目编号:     |             | Q.搜索 ~           |
| 邀请书确认   |   | 序 | 标段(包)编号 ◇               | 标段(包)名称 ♀                                           | 标段(包)分类 🌣 | 联合体牵头单位 🛇   | 状态 操作            |
| 联合体投标确认 |   | 1 | 210101TP003000473001001 | sr0109邀请                                            | 施工        | zhang4      | 已确认              |
| 文件领取    | ~ | 2 | 210101TP003000092001005 | 沈抚新区测试项目0518-公开招标-05                                | 施工        | 测试单位03      | 已确认              |
| 人员变更    | * | 3 | 210101TP003000123001002 | 20190617资终预审施工2                                     | ₩ T       | 测试的位03      | 已确认              |
| 上传文件    | ~ |   | 2101011100000123001002  | CONSCIENCES AND AND AND AND AND AND AND AND AND AND | BOsche    | 10104-02-05 | L249864          |
| 异议投诉    | ~ |   |                         |                                                     |           |             |                  |
| 平台服务管理  | ~ |   |                         |                                                     |           |             |                  |
|         |   |   |                         |                                                     |           |             |                  |
|         |   |   |                         |                                                     |           |             |                  |
|         |   |   |                         |                                                     |           |             |                  |
|         |   |   |                         |                                                     |           |             |                  |
|         |   |   |                         |                                                     |           |             |                  |

1、选择项目,点击项目后面"操作"按钮,会弹出一个提示是否确认报名,点击确认
 即可确认联合体报名。

| 联合体确认          |                  |            |                         | ×                   |
|----------------|------------------|------------|-------------------------|---------------------|
| 确认拒绝           |                  |            |                         |                     |
| 01标段(包)信息 查看网站 | 公告原文             |            |                         | ● 标段(包)信息 ^         |
| 02填写信息         |                  |            |                         | 填写信息                |
| 由请人资质等级:       |                  | 项目负责人资质等级: |                         | 联合体附件信息             |
| 文件发售截止时间:      | 2020-05-28 10:30 | 公告发布时间;    | 2020-03-27 월 2020-03-28 |                     |
| 投标其他条件:        |                  |            |                         |                     |
| 企业名称:          | 测试单位01           | 企业资质:      |                         |                     |
| 企业资质编号:        |                  | 统一社会信用代码:  | 11320982K13082661K      |                     |
| 项目经理:          |                  | 身份证号       |                         |                     |
| 专业:            |                  | 专业证书号码:    |                         |                     |
| 联赛人:           |                  | 联系手机:      |                         |                     |
| 联系人职务:         |                  |            |                         |                     |
| 邮箱:            |                  | 地址:        |                         |                     |
| 备注:            |                  |            |                         |                     |
| 联合体投标信息        |                  |            | 浅灯舌                     | Windows             |
| 序              | 投标单位             |            | 35-10<br>项目负责人          | ☑ III 以成山 WIIIdows。 |

3、点击拒绝,则拒绝主体单位邀请,不参与此主体单位的联合体投标活动。

# 3.2.3、资格预审文件领取

前提条件:招标代理已制作资审文件,且发布了资审公告。

基本功能:领取资审文件。

#### 操作步骤:

1、点击"其他工程业务-文件领取-资格预审文件领取"菜单,进入资审文件列表页面。如下图:

| 其他工程业务                                  |      |                         |                     |                         |                          | 全部 ④ 未領取                                   |          |
|-----------------------------------------|------|-------------------------|---------------------|-------------------------|--------------------------|--------------------------------------------|----------|
| 资格确认 🗸 🗸                                |      | 标段(包)编号:                | 招标项目名称:             | 标段(包)名和                 | 标段(包)名称:                 |                                            | 索        |
| 文件领取 个                                  | 序    | 标段(包)编号 \$              | 招标项目名称 ♀            | 标段(包)名称 ≎               | 支付情况                     | 是否资格确认                                     | 领取       |
| 资格预审文件领取                                | 1    | 210101QT003000011001002 | 国泰测试LU-0528其他工程回归测试 | 资审2-国泰测试LU-0528其他工程回归测试 | 未支付                      | 未确认                                        | ± ^      |
| 资格预审澄清文件领取                              | 2    | 210101QT003000019001003 | 测试kzz资格预审           | 测试kzz资格预审3              | 已支付                      | 已确认                                        | ±        |
| 资审预审评审结果查看<br>招标文件领取                    | 3    | 210101QT003000019001004 | 测试kzz资格预审           | 测试kzz资格预审4              | 已支付                      | 已确认                                        | ±        |
| 答疑澄清文件领取                                | 4    | 210101QT003000019001005 | 测试kzz资格预审           | 测试kzz资格预审5              | 已支付                      | 已确认                                        | ٠        |
| 控制价文件领取                                 | 5    | 210101QT003000018001001 | 项目名称                | 资审测试                    | 已支付                      | 已确认                                        | ٤        |
| 人员变更         ~           上传文件         ~ | 6    | 210101QT003000011001001 | 国泰测试LU-0528其他工程回归测试 | 资审1-国泰测试LU-0528其他工程回归测试 | 已支付                      | 已确认                                        | ±        |
| 异议投诉 ~                                  | 7    | 210101QT003000005001004 | 国泰测试LU-其他项目测试0519资审 | 资审1-国泰测试LU-其他项目测试0519   | 未支付                      | 未确认                                        | *        |
| 平台服务管理 🗸 🗸                              | 8    | 210101TP003000451001014 | 0103园林-非沈阳          | 0103园林-非沈阳预审-04         | 未支付                      | 未确认                                        | ±        |
|                                         | 9    | 210101TP003000532001001 | 国泰测试JH4.2工作流测试市政    | 国泰测试JH4.2工作流测试市政【预审-1】  | 未支付                      | 未确认                                        | *        |
|                                         | 10   | 210101TP003000533001001 | 国泰测试X-其他工程需求测试0402  | 国泰测试X-其他工程需求测试0402-标段一  | <b>★支付</b> 激活 \<br>转到"设1 | <b>Vind<sub>余确认s</sub></b><br>置"以激活 Window |          |
|                                         | 13 • | < 1 /6 > H              |                     |                         |                          | 每页                                         | 13条,共67条 |

2、点击相应标段后面的"领取"按钮,如下图:

| 其他工程业务                                  |      |                         |                     |                         |                           | ○ 全部 ④ 未领取                      |                |
|-----------------------------------------|------|-------------------------|---------------------|-------------------------|---------------------------|---------------------------------|----------------|
| 资格确认 ~                                  |      | 标段(包)编号:                | 招标项目名称:             | 标段(包)名                  | 際:                        | Q 搜                             | 迹              |
| 文件领取 ^                                  | 序    | 标段(包)编号 ♀               | 招标项目名称 ♀            | 标段(包)名称 ♀               | 支付情况                      | 是否资格确认                          | 领取             |
| 资格预审文件领取                                | 1    | 210101QT003000011001002 | 国泰测试LU-0528其他工程回归测试 | 资审2-国泰测试LU-0528其他工程回归测试 | 未支付                       | 未确认                             | *              |
| 资格预审澄清文件领取                              | 2    | 210101QT003000019001003 | 测试kzz资格预审           | 测试kzz资格预审3              | 已支付                       | 已确认                             | ±              |
| 资审预审评审结果查看<br>招标文件领取                    | 3    | 210101QT003000019001004 | 测试kzz资格预审           | 测试kzz资格预审4              | 已支付                       | 已确认                             | ±              |
| 答驱澄清文件领取                                | 4    | 210101QT003000019001005 | 测试kzz资格预审           | 测试kzz资格预审5              | 已支付                       | 已确认                             | ±              |
| 控制价文件领取                                 | 5    | 210101QT003000018001001 | 项目名称                | 资审测试                    | 已支付                       | 已确认                             | ٠              |
| 人员变更         >           上传文件         > | 6    | 210101QT003000011001001 | 国泰测试LU-0528其他工程回归测试 | 资审1-国泰测试LU-0528其他工程回归测试 | 已支付                       | 已确认                             | ÷              |
| 异议投诉 🗸 🗸                                | 7    | 210101QT003000005001004 | 国泰测试LU-其他项目测试0519资审 | 资审1-国泰测试LU-其他项目测试0519   | 未支付                       | 未确认                             | ÷              |
| 平台服务管理 🗸 🗸                              | 8    | 210101TP003000451001014 | 0103园林-非沈阳          | 0103园林-非沈阳预审-04         | 未支付                       | 未确认                             | ÷              |
|                                         | 9    | 210101TP003000532001001 | 国泰测试JH4.2工作流测试市政    | 国泰测试JH4.2工作流测试市政【预审-1】  | 未支付                       | 未确认                             | ۰              |
|                                         | 10   | 210101TP003000533001001 | 国泰测试X-其他工程需求测试0402  | 国泰测试X-其他工程需求测试0402-标段一  | <del>未支付</del> 激活<br>转到"谈 | Wind <b>余秋</b><br>置"以激活 Window: | <u>.</u><br>s. |
|                                         | 13 • |                         |                     |                         |                           | 每页                              | 13条,共67条       |

## 3、挑选项目经理,填写信息后点击【完善投标信息】。如下图:

| 资格确认              |                                  |                   |                         |        |         |        |              | ×    |
|-------------------|----------------------------------|-------------------|-------------------------|--------|---------|--------|--------------|------|
| 完善投标信息            |                                  |                   |                         |        |         |        |              |      |
| 文件发售截止时间:         | 2020-05-23 11:00                 | 公告发布时间:           | 2020-05-18 到 2020-05-23 |        |         |        | • 标段(包)信息    | ^    |
| 投标其他条件:           | 投标其它条件投标其它条件投标其它条件投标其它条件投标其它条件投标 | 其它条件投标其它条件投标其它条件投 | 示其它条件投标其它条件投标其它条件       | +投标其它条 | 件投标其它条件 | 投标其    | 填写信息         |      |
|                   | 它条件                              |                   |                         |        |         |        | 联合体附件信息      |      |
| 企业名称:             | 测试单位01                           | 統一社会信用代码:         | 11320982K13082661K      |        |         |        |              | - 11 |
| 项目经理:             | *                                | 身份证号:             | 210122199402280919      |        |         |        |              |      |
| 专业:               |                                  | 专业证书号码:           |                         |        |         |        |              |      |
| 联系人:              | * 15242311111                    | 联系手机:★            | 15242311111             |        |         |        |              |      |
| 联系人职务:            | 1111                             |                   |                         |        |         |        |              |      |
| 邮箱:               | 1                                | jetu:             | 11                      |        |         |        |              |      |
| 备注:               | 1                                |                   |                         |        |         |        |              |      |
| 联合体投标信息(请在下面添加联合体 | 峰位)                              |                   |                         |        |         |        |              |      |
| 其他单位列表:           |                                  | 选择                | 选择负责人                   |        |         |        |              |      |
|                   | 添加 邀请副体单位                        |                   |                         |        |         | 激活 Wii | ndows        |      |
| 序                 | 投标单位                             |                   | 1                       | 须目负    | 是否确认    | 剧除 置"1 | 以激活 Windows。 | ~    |

### 4、资格确认并完成支付后,可下载资审文件。

| 资格预审文件下载                         | ×                                                         |
|----------------------------------|-----------------------------------------------------------|
| 资格确认修改                           |                                                           |
| 共1 条 已选: 1                       | <ul> <li>招标项目信息</li> <li>标段(包)信息</li> <li>下载流程</li> </ul> |
| <b>03</b> 下载流程                   | 0                                                         |
| 网上支付 <b>下载资格预审文件</b>             |                                                           |
| 注: 请于2019年08月30日前完善投标信息, 否则会影响投标 | 激活 Windows<br>转到"设置"以激活 Windows。                          |

| 文件列表 |               |           |       |                 | × |
|------|---------------|-----------|-------|-----------------|---|
| 01交  | 还易文件附件        |           |       |                 | 0 |
|      | 电子件名称         |           | 电子件列表 |                 |   |
|      | (*)资格预审文件 (1) | 交易1-5.png |       | 101.011.011.001 | Ŧ |
|      |               |           |       |                 |   |

#### 5、回到项目列表页面,该项目就会划归到已领取的分类。如下图:

|   |             |                   |                                                                                                    | ○全部○未领取( | <ul> <li>已領取</li> </ul> |
|---|-------------|-------------------|----------------------------------------------------------------------------------------------------|----------|-------------------------|
|   | 标段(包)编号:    | 招标项目名称:           | 标段(包)名称:                                                                                                    | Q 捜索     | R                       |
| 序 | 标段(包)编号 ◊   | 招标项目名称 \$         | 标段、   呂称 ◆                                                                                                    | 文件价格(元)  | 领取                      |
| 1 | 210101TP003 | 3980              | 10001-1                                                                                                    | +        | <u>.</u>                |
| 2 | 210101TP003 | 1010 (2004d) (101 | and all the second second seco |          | <u>.</u>                |
| 3 | 210101TP0   |                   | 2010/01/01/01/01/01                                                                                                    |          | <u>.</u>                |
| 4 | 210101TP00  | 7-000600          | 2-03886/0em2                                                                                                    | +        | <u>.</u>                |

# 3.2.4、资格预审澄清文件领取

前置条件:招标代理已制作资审澄清文件,且发布了资审变更公告。

基本功能:领取资审澄清文件。

#### 操作步骤:

1、点击"其他工程业务-文件领取-资格预审澄清文件领取"菜单,进入资审澄清文件列表页面。如下图:

| 其他工程业务                                     |      |                         |                          |                                        | ○ 全部 ④ 未修                                  | 朝政〇已領政          |
|--------------------------------------------|------|-------------------------|--------------------------|----------------------------------------|--------------------------------------------|-----------------|
| 资格确认 🗸 🗸                                   |      | 标段(包)编号:                | 招标项目名称:                  | 标段(包)名称:                               | a                                          | 搜索              |
| 文件领取 ^                                     | 序 0  | 标段(包)编号 ≎               | 招标项目名称♀                  | 标段(包)名称 ♀                              | 澄清次数 ♀                                     | 领取              |
| 资格预审文件领取                                   | Т    | 210101TP004000011001003 | 国泰测试LU-1220工程建设公开招标-沈抚新区 | 标段3-非园林监理-国泰测试LU-1220工程建设公             | 1                                          | ± ^             |
| 资格预审澄清文件领取                                 | 2    | 210101TP004000011001003 | 国泰测试LU-1220工程建设公开招标-沈抚新区 | 标段3-非园林监理-国泰测试LU-1220工程建设公             | 1                                          | ŧ               |
| 资审预审评审结果查看<br>招标文件领取                       | 3    | 210101TP003000169001001 | 摩天轮-测试项目-方案设计-资格预审 (1)   | 摩天轮-测试项目-方案设计-资格预审(1)                  | 1                                          | Ŧ               |
| 答疑澄清文件领取                                   | 4    | 210101TP004000009001004 | 12-20hsf测试项目             | 12-20hsf测试项目-1                         | 1                                          | Ŧ               |
| 控制价文件领取                                    | 5    | 210101TP004000011001003 | 国泰测试LU-1220工程建设公开招标-沈抚新区 | 标段3-非园林监理-国泰测试LU-1220工程建设公             | 1                                          | Ŧ               |
| 人员变更 · · · · · · · · · · · · · · · · · · · | 6    | 210101QT003000011001001 | 国泰測试LU-0528其他工程回归测试      | 资审1-国泰测试LU-0528其他工程回归测试                | 1                                          | ÷               |
| 异议投诉 🗸 🗸                                   | 7    | 210101TP004000011001003 | 国泰测试LU-1220工程建设公开招标-沈抚新区 | 标段3-非园林监理-国泰测试LU-1220工程建设公             | 1                                          | Ŧ               |
| 平台服务管理 🗸 🗸                                 | 8    | 210101TP003000428001002 | 20191218资格预审测试项目—        | 20191218资格预审测试标段二                      | 1                                          | ÷               |
|                                            | 9    | 210101TP004000011001003 | 国泰測试LU-1220工程建设公开招标-沈抚新区 | 标段3-非园林监理-国泰测试LU-1220工程建设公             | 1                                          | Ŧ               |
|                                            | 10   | 210101TP004000011001003 | 国泰测试LU-1220工程建设公开招标-沈抚新区 | 标段3-非园林监理-国家测试LU-1220工程建设公击 ↓<br>转到"设置 | Vind <b>ows</b><br><sup>置"</sup> 以激活 Windc | ± ✓             |
|                                            | 13 • | I4 4 1 /2 ► H           |                          |                                        | te                                         | 5页 13 条, 共 15 条 |

2、点击相应标段后面的"领取"按钮,进入"资审澄清文件下载"页面。如下图:

投标人操作手册

| 资审澄清文件下载                                                              |                                                                                                    |               | ×                                              |
|-----------------------------------------------------------------------|----------------------------------------------------------------------------------------------------|---------------|------------------------------------------------|
| 01 招标项目信息<br>02 标段(包)信息<br>03 澄清与修改内容<br>文件编号:<br>变更内容:               |                                                                                                    | ○ 6 招         | 标项目信息<br>段(包)信息<br>清与修改内容<br>搭预审澄清文件列表<br>执函信息 |
| 證蔣与條改的內容: 04 资格预审澄清文件<br>电子件名称                                        | 列表                                                                                                    | 0             |                                                |
| <mark>注意点:为了保证文件正常下载,</mark><br>http://119.3.196.140/TPBidder/jsgcztb | 请不要使用迅雷等下载软件下载文件,请右击下载图际【业】-目标另存为,进行文件下载。<br>mis2/pages/zishenwichengqinglingqu_hy/ZiShenWJChengQingLingQu_List?ProjectVType=B# | 激活 W<br>转到"设置 | /indows<br>即说激活 Windows。                       |

- 3、点击资审预审文件列表中的下载按钮,完成下载。
- 4、回到项目列表页面,该项目就会划归到已领取的分类。如下图:

|    |                     |                              |                      | ○ 全部 ○ 未领取 | <ul> <li>已领取</li> </ul> |
|----|---------------------|------------------------------|----------------------|------------|-------------------------|
|    | 标段(包)编号:            | 招标项目名称:                      | 标段(包)名称:             | Q捜         | ά.                      |
| 序♀ | 标段(包)编号 \$          | 标段(包)編号 ◇ 招标项目名称 ◇ 标段(包)名称 ◇ |                      | 澄清次数 ≎     | 领取                      |
| 1  | 2010/01/01/01/01/01 | 2007/2008/06/06              | 10.000 10.000 00.000 | ÷ .        | 16                      |
| 2  |                     | 10.00 - 10.00 (Audio 200)    |                      | 1          |                         |

# 3.2.5、资格预审评审结果查看

- 前置条件:资格预审阶段已结束
- 基本功能:资格预审评审结果查看

#### 操作步骤:

1、点击"其他工程业务一文件领取一资格预审评审结果查看",如下图:

| 其他工程业务                 |      |     |                         |                        |                              |                           |              |
|------------------------|------|-----|-------------------------|------------------------|------------------------------|---------------------------|--------------|
| 资格确认 ^                 |      |     | 标段(包)编号:                | 招标项目名称:                | 标段(包)名称:                     | Q捜                        | 紊            |
| 邀请书确认                  |      | 序   | 标段(包)编号 ♀               | 招标项目名称♀                | 标段(包)名称 ♀                    | 状态♀                       | 操作           |
| 联合体投标确认                |      | 1   | 210101QT003000011001001 | 国泰测试LU-0528其他工程回归测试    | 资审1-国泰测试LU-0528其他工程回归测试      | 是                         | Q ^          |
| 文件领取 ^                 |      | 2   | 210101TP003000532001001 | 国泰测试JH4.2工作流测试市政       | 国泰测试JH4.2工作流测试市政【预审-1】       | 是                         | Q            |
| 资格预审文件领取<br>资格预审澄清文件领取 |      | 3   | 210101TP003000533001001 | 国泰测试X-其他工程需求测试0402     | 国泰测试X-其他工程需求测试0402-标段一       | 是                         | Q            |
| 资审预审评审结果查看             |      | 4   | 210101TP003000522001003 | 整改专用测试标段               | 整改专用测试标段预审1(网)               | 是                         | Q            |
| 招振文件领取                 |      | 5   | 210101TP003000482001002 | 国泰测试LU-0115公开招标最后测试    | 标段2-资审-国泰测试0115公开招标最后测试      | 是                         | Q            |
| 控制价文件领取                |      | 6   | 210101TP004000033001001 | 国泰测试X-公开招标-菜单-网招1226   | 国泰测试X-公开招标-菜单-网招1226(网)      | 是                         | Q            |
| 人员变更 🗸 🗸               |      | 7   | 210101TP004000031001001 | 国泰测试LU-1226回归验证公开招标-沈抚 | 【工作台】资审1施工非园林国泰测试LU-12       | 2 否                       | Q            |
| 上传文件 🗸                 |      | 8   | 210101TP003000363001001 | 国泰测试XRC-工作台验证A         | 国泰测试XRC-工作台资审A               | 是                         | Q            |
| 异议投诉 ~<br>平台服务管理 ~     |      | 9   | 210101TP003000358001001 | 国泰测试H-预审0829A          | 国泰测试H-预审0829A-1(网)           | 是                         | Q            |
|                        |      | 10  | 210101TP003000295001004 | 国泰测试H-资审0805A          | 国泰测试H-资审0805A-4(网) 激活<br>转到" | Windo⊯s<br>设置″以激活 Windows | ۹ <b>,</b>   |
|                        | 13 • | ) N | < 1 /2 ► H              |                        |                              | 每页 1                      | 13 条, 共 14 条 |

2、点击操作按钮可以查询资格预审阶段是否通过。

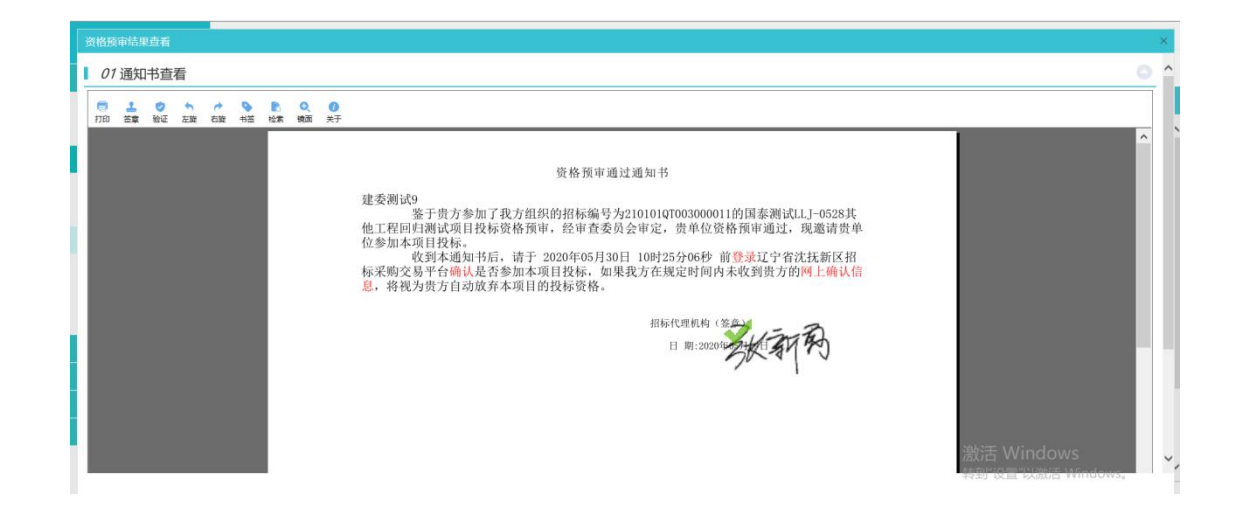

# 3.2.6、招标文件领取

前提条件:【项目经理】已在诚信库中注册并审核通过。

基本功能:选择企业及人员【资质】,完成资格确认,领取招标文件。

#### 操作步骤:

 1、点击"其他工程业务一文件领取一招标文件领取",点击相应标段后面的【领取】按钮, 如下图:

| 其他工程业务           |      |                                  |                                                        |                                     | () 未过      | 期 〇 已过期 〇 全部 ④ 未领取 〇                        | ) 已领取     | 0    |
|------------------|------|----------------------------------|--------------------------------------------------------|-------------------------------------|------------|---------------------------------------------|-----------|------|
| 资格确认 ^           |      | 一、请确认"资格确认状态"和<br>二、当找不到想要投标的项目® | 知"文件领取状态"为"已确认"和"已领取",否则<br>时:1.请确认已选择正确的平台;2.请确认责单位身份 | 将影响后续单位中标公示。<br>是否满足标段类型要求; 3.清确认代理 | 是否已经走完文件流程 |                                             |           | ×    |
| 邀请书确认            |      | 标段(包)编号:                         | 招标项目名称:                                                |                                     | 标段(包)名称:   | Q                                           | 皮索        |      |
| 联合体投标确认          | 序    | 标段(包)编号 \$                       | 标段(包)名称 ◊                                              | 标段(包)分类 \$                          | 支付情况       | 是否资格确认                                      | 领取        |      |
| 文件领取 ^           | 1    | 210101QT003000001001002          | 0514测试项目全流程网                                           | 施工                                  | 未支付        | 未确认                                         | ٤         | ^    |
| 资格预审文件领取         | 2    | 210101TP003000557001003          | 测试项目0509-3                                             | 施工                                  | 未支付        | 未确认                                         | ÷         | 1    |
| 资审预审评审结果查看       | 2    | 21010170002000557001002          | NE-FITE DOLOG 2                                        | te T                                | 2±4        | - 1621                                      |           |      |
| 招标文件领取           | 2    | 21010112005000557001002          | 周武项目0303-2                                             | ne_L                                | GAN        | CARK                                        | 2         |      |
| 答疑澄清文件领取         | 4    | 210101TP003000558001002          | 20200510测试项目-网招2                                       | 施工                                  | 已支付        | 已确认                                         | *         |      |
| 控制价文件领取          | 5    | 210101TP003000558001001          | 20200510测试项目-网招1                                       | 施工                                  | 未支付        | 未确认                                         |           |      |
| 人员变更 🗸 🗸         | 6    | 210101QT003000016001001          | 国泰测试X-公开招标BUG验证0529                                    | 施工                                  | 未支付        | 未确认                                         | *         |      |
| 上传文件 ~           | 7    | 210101TP003000558001003          | 20200510测试项目-网招3                                       | 施工                                  | 未支付        | 未确认                                         | ۰         |      |
| 异议投诉 ~           | 8    | 210101QT003000013001003          | 两阶段范本公路清单                                              | 施工                                  | 未支付        | 未确认                                         | Ŧ         |      |
| <b>十日</b> 國方皆庄 * | 9    | 210101QT003000013001004          | 两阶段范本水利清单                                              | 施工                                  | 未支付        | 敷活 Windows<br><sub> 表到</sub> "设置"以激活 Window | VS.       | ~    |
|                  | 13 - | < 1 / 23 > >                     |                                                        |                                     |            | 每页                                          | 13 条,共 28 | 58 条 |

2、挑选【项目经理】,完善信息后点击【完善投标信息】。如下图:

| 段(包)信息 查看网站公告原文            |            |                         | • i                     | 际段(包)信息           |
|----------------------------|------------|-------------------------|-------------------------|-------------------|
| 与信息                        |            |                         | 0                       | 填写信息              |
| 申请人资质等级:                   | 项目负责人资质等级: |                         |                         | 联合体附件信息           |
| 文件发售截止时间: 2020-06-30 11:30 | 公告发布时间:    | 2020-05-15 到 2020-06-06 |                         |                   |
| 投标其他条件:                    |            |                         |                         |                   |
| 企业名称: 建委测试9                | 统一社会信用代码:  | 91210904MA0TR78E53      |                         |                   |
| 项目经理:* 选择                  | 身份证号:      |                         |                         |                   |
| 专业:                        | 专业证书号码:    |                         |                         |                   |
| 联系人: * 建亚测试9               | 联系手机:      | * 13909890909           |                         |                   |
| 联系人职务:                     |            |                         |                         |                   |
| 邮箱:                        | 地址:        |                         |                         |                   |
| 备注:                        |            |                         | alk于 Mine               | lows              |
| the state Tables A Mark    |            |                         | 病X1白。VVIIIC<br>转到"设置"门道 | IOWS<br>际 Windows |

1.如项目支持"联合体报名",则可以再下方添加联合体单位进行联合报名。

3、联合体报名时,在选择完本单位的项目负责人后,需要点击下面联合体报名的"选择" 按钮,并选择负责人,添加后上传联合体协议书,如下图:

| 资格确 | 畒                                    |          |       |      |                   |    |                              | × |
|-----|--------------------------------------|----------|-------|------|-------------------|----|------------------------------|---|
| 完善  | 投标信息                                 |          |       |      |                   |    |                              |   |
| 联合体 | 联系人职务:<br>邮箱:<br>备注:<br>段标信自(法在下面添加用 | ¥⇔ł#@401 | List: | #    |                   |    | > 标段(包)信息<br>填写信息<br>联合体附件信息 |   |
|     | 其他单位列表:                              |          | 选择    | 选择分  | <b>5</b> 责人<br>添加 |    |                              |   |
| 序   |                                      | 投标单位     | 项目负   | 企业资质 | 是否确认              | 删除 |                              |   |
| 03  | 联合体附件信息                              |          |       |      |                   | 0  |                              |   |
|     | 电子件名称                                |          | 电子件列表 |      | 电子件管              | 理  |                              |   |
|     | 联合体协议 🕕                              | 无电子件     |       |      | <b>土</b> 上传       | 激  | ▲<br>舌 Windows               |   |

邀请后,选择的单位需要点击"联合体资格确认"功能模块,找到相关项目点击"操作" 按钮。联合体投标单位资格确认后,先前的投标单位才可以进行主体资格确认。(联合体确 认详见 3.2.2)

| 其他工程业务  |   |                         |                         |           |          |                   | <ul> <li>全部 〇 未職以 (</li> </ul> | ) EMRA |
|---------|---|-------------------------|-------------------------|-----------|----------|-------------------|--------------------------------|--------|
| 资格确认 ^  |   | 项目名称:                   |                         | 项目编号:     |          |                   | Q搜索                            | -      |
| 邀请书确认   | 序 | 标段(包)编号 ○               | 标段(包)名称 ≎               | 标段(包)分类 ♀ |          | 联合体牵头单位 🛇         | 状态                             | 操作     |
| 联合体投标确认 | 1 | 210101QT003000011001001 | 资审1-国泰测试LU-0528其他工程回归测试 | 施工        | zhang2   |                   | 已确认                            |        |
| 文件领取 🗸  | 2 | 210101TP003000528001003 | 辽宁不见面大厅测试 施工综合评估法3标     | 施工        | 测试单位01   |                   | 未确认                            | /      |
| 人员变更 🗸  | 3 | 210101TP003000124003003 | 6-18验证网后包三              | 施工        | 测试单位03   |                   | 未确认                            | 1      |
| 上传文件    | 4 | 210101TP003000124003003 | 6-18验证网后包三              | 施工        | 测试单位03   |                   | 実确は                            |        |
| 平台服务管理  |   |                         | A LOW WIND COM          |           | Martines |                   |                                |        |
|         |   |                         |                         |           |          |                   |                                |        |
|         |   |                         |                         |           |          |                   |                                |        |
|         |   |                         |                         |           |          |                   |                                |        |
|         |   |                         |                         |           |          |                   |                                |        |
|         |   |                         |                         |           |          |                   |                                |        |
|         |   |                         |                         |           |          | 激活 Win<br>转到"设置"以 | ndows<br>J激活 Windows,          |        |

# 3.2.7、答疑澄清文件领取

前置条件:招标代理已制作答疑澄清文件,且发布了答疑澄清公告。

基本功能:领取答疑澄清文件。

#### 操作步骤:

1、点击"其他工程业务-文件领取-答疑澄清文件领取"菜单,进入答疑澄清文件列表页面。如下图:

| 其他工程业务           |      |                         |                        |                             | ○ 全部 ④ 未領                           | 教 🔿 已領政         |
|------------------|------|-------------------------|------------------------|-----------------------------|-------------------------------------|-----------------|
| 资格确认 🗸           |      | 标段(包)编号:                | 招标项目名称:                | 标段(包)名称:                    | Q                                   | 搜索              |
| 文件领取 ^           | 序    | 标段(包)编号 ≎               | 招标项目名称                 | 标段(包)名称                     | 澄清次数                                | 领取              |
| 资格预审文件领取         | 1    | 210101TP003000532001001 | 国泰测试JH4.2工作流测试市政       | 国泰测试JH4.2工作流测试市政【预审-1】      | 2                                   |                 |
| 资格预审澄清文件领取       | 2    | 210101TP003000472001001 | 0109测试项目               | 0109测试项目-沈阳(网)              | 1                                   | *               |
| 资审预审评审结果查看招标文件领取 | 3    | 210101TP004000031001001 | 国泰测试LU-1226回归验证公开招标-沈抚 | 【工作台】资审1施工非园林国泰测试LU-1226    | 1                                   | ÷               |
| 答疑澄清文件领取         | 4    | 210101TP004000018001001 | 国泰测试LU-公开招标-1223       | 网招-后审标段1-施工-国泰测试LU-公开招标-122 | 2                                   | ÷               |
| 控制价文件领取          | 5    | 210101TP004000018001001 | 国泰测试LU-公开招标-1223       | 网招-后审标段1-施工-国泰测试LU-公开招标-122 | 1                                   | ۰               |
| 人员变更 🗸 🗸         |      |                         |                        |                             |                                     |                 |
| 上传文件 ~           |      |                         |                        |                             |                                     |                 |
| 异议投诉 ~           |      |                         |                        |                             |                                     |                 |
| 平台服务管理 >         |      |                         |                        |                             |                                     |                 |
|                  |      |                         |                        |                             |                                     |                 |
|                  |      |                         |                        | 激活 W<br>转到"设置               | <mark>/indows</mark><br>"以激活 Window | WS <sub>o</sub> |
|                  | 13 • | H 4 1 /1 > H            |                        |                             | ŧ                                   | 预13条,共5条        |

2、点击相应标段后面的"领取"按钮,进入"查看文件明细"页面。如下图:

|   | 查看文件明细    |                                                                                                    |                   | ×  |
|---|-----------|----------------------------------------------------------------------------------------------------|-------------------|----|
|   | 递交回执      |                                                                                                    |                   |    |
| I | 01 招标项目信息 | 0                                                                                                    | • 招标项目信息          | ^  |
| Ľ | 02标段(包)信息 | 0                                                                                                    | 标段(包)信息           |    |
| L | 03 答疑澄清信息 | 0                                                                                                    | 答疑澄清文件列表          |    |
|   | 文件编号:     | Distance of the second second s |                   |    |
|   | 当前开标时间:   | an and the second                                                                                                    |                   |    |
|   | 澄清 修改编制人: |                                                                                                    |                   |    |
|   | 澄清事项:     |                                                                                                    |                   |    |
|   | 澄清文件发售时间: | an analysis for the second                                                                                                    |                   |    |
|   | 是否变更开标时间: | 100000                                                                                                    |                   |    |
|   | 主要修改内容:   | 2<br>2                                                                                                    | 活 Windows         |    |
| - | <u>.</u>  |                                                                                                    | 到"设置"以激活 Windows。 | ×. |

3、点击答疑澄清文件列表中的领取澄清文件按钮,完成下载.

| 查看文件明细     |                            |                                        | ×                          |
|------------|----------------------------|----------------------------------------|----------------------------|
|            |                            |                                        |                            |
| 文件编号:      | 210101TP004000018001001Z02 |                                        | • 招标项目信息 ^                 |
| 当前开标时间:    | 2019年12月23日 19时30分         |                                        | 标段(包)信息                    |
| 澄清 修改編制人:  | 招标文件的编制人                   |                                        | 答疑澄清信息                     |
| 澄清事项:      | 其他                         |                                        | 答疑澄清文件列表                   |
| 澄清文件发售时间:  | 2019年12月23日到2019年12月27日    |                                        |                            |
| 是否变更开标时间:  | 未变更开标时间                    |                                        |                            |
| 主要修改内容:    |                            |                                        |                            |
| 04答疑澄清文件列表 |                            |                                        |                            |
| 答疑澄清文      | 4                          |                                        |                            |
| 电子件名称      |                            |                                        |                            |
| 图纸文件       | 國拳測试1-3.jpg                | 湯活 Wi<br>98 KB 2019-12-23 週試单位"转到"设置"[ | ngows<br>以激活 Windows。<br>Y |

#### 5、回退到项目列表页面,该项目就会划归到已领取的分类。如下图:

|   |                   |                                         |                     | ○ 全部 ○ 未领取 ( | ● 已领取    |
|---|-------------------|-----------------------------------------|---------------------|--------------|----------|
|   | 标段(包)编号:          | 招标项目名称:                                 | 标段(包)名称:            | Q 搜救         | 2        |
| 序 | 标段(包)编号 \$        | 招标项目名称                                  | 标段(包)名称             | 澄清次数         | 领取       |
| 1 |                   | 10000                                   | 10000 1. <b>6</b>   | 2            | <u>.</u> |
| 2 | 1040/041403000404 | 0000                                    | 10000-0             | 1            | <u>.</u> |
| 3 |                   | 100000000000000000000000000000000000000 | 0.000               | 1            | ٩        |
| 4 |                   | 1000 - 1000 a Marcol                    | 2010/01/01/01/02/02 | 1            | <u>*</u> |

# 3.2.8、控制价文件领取

前置条件:招标代理已制作控制价文件,且在公告中发布了控制价文件。

基本功能:领取控制价文件。

#### 操作步骤:

1、点击"其他工程业务-文件领取-控制价文件领取"菜单,进入控制价文件列表页

面。如下图:

| 其他工程业务                                  |      |       |                         |                        |                        | ○ 全部 (● 未领取 /                        |              |
|-----------------------------------------|------|-------|-------------------------|------------------------|------------------------|--------------------------------------|--------------|
| 资格确认 ~                                  |      | 椒段(   | 包)编号:                   | 招标项目名称:                | 标段(包)名称:               | Q 捜索                                 | 卖            |
| 文件领取 ^                                  |      | 序     | 标段(包)编号 ◇               | 招标项目名称 ◇               | 标段(包)名称 ◇              | 招标控制价                                | 领取           |
| 资格预审文件领取                                |      | 1     | 210101TP003000157001001 | 沈抚邀0702项目01            | 沈抚邀0702项目01-01         | 100.0万元                              | ± ^          |
| 资格预审澄清文件领取                              |      | 2     | 210101TP003000124003002 | 6-18测试公开项目             | 6-18验证网后包二             | 0.0元                                 | ±            |
| 资审预审评审结果查看<br>招标文件领取                    |      | 3     | 210101TP003000231001001 | 沈抚测试邀请0731-01项目        | 沈抚测试邀请0731-01项目非网-01   | 1231.0万元                             | Ł            |
| 答疑澄清文件领取                                |      | 4     | 210101TP003000363001001 | 国泰测试XRC-工作台验证A         | 国泰测试XRC-工作台资审A         | 11111.0元                             | *            |
| 控制价文件领取                                 |      | 5     | 210101TP003000358001001 | 国泰测试H-预审0829A          | 国泰测试H-预审0829A-1        | 1233.0万元                             | ٤            |
| 人员变更         ~           上传文件         ~ |      | 6     | 210101TP004000018001001 | 国泰测试LU-公开招标-1223       | 网招-后审标段1-施工-国泰测试LU-公开招 | <u>际</u> 111.0%                      | ±            |
| 异议投诉 ~                                  |      | 7     | 210101TP004000031001001 | 国泰测试LU-1226回归验证公开招标-沈抚 | 【工作台】资审1施工非园林国泰测试LU    | -12 27.0万元                           | *            |
| 平台服务管理 🗸 🗸                              |      | 8     | 210101TP003000472001001 | 0109测试项目               | 0109测试项目-沈阳            | 123.0元                               | ٤            |
|                                         |      | 9     | 210101TP003000558001004 | 20200510测试项目           | 20200510测试项目-纸质标1      | 1111.0元                              | ٠            |
|                                         |      | 10    | 210101TP003000561001001 | 0512邀请标测试              | 0512邀请标测试-1纸           | 激活 Windowfi1.0元<br>转到"设置"以激活 Windows | *            |
|                                         | 13 - | H 4 ( | 1 /1 > H                |                        |                        | 物页 1                                 | 13 条, 共 13 条 |

2、点击相应标段后面的"领取"按钮,进入"控制价文件下载"页面。如下图:

|   |                |                     |                                                                                                    | ○ 全部 💿 未领取 🔘 | 已领取 |
|---|----------------|---------------------|----------------------------------------------------------------------------------------------------|--------------|-----|
| 标 | 段(包)编号:        | 招标项目名称:             | 标段(包)名称:                                                                                                    | Q 搜索         |     |
| 序 | 标段(包)编号 ≎      | 招标项目名称 \$           | 标段(包)名称 ≎                                                                                                    | 招标控制价 ≎      | 领取  |
| 1 |                | 1.08000000          | Address different                                                                                                    | 100000       | ٤   |
| 2 | 10471048108486 | -221080-003-0080-08 | CONSISTERNAL CONSISTERATION CONSISTERATION CONSISTE | 404008       | Ŧ   |
| 3 |                | Tradition with      | 2008010-00000-0                                                                                                    | 100000       | ٤   |

| 控制价文件下载                                               |                      |    |                                              |
|-------------------------------------------------------|----------------------|----|----------------------------------------------|
| 01 招标项目信息                                             |                      | 0  | <ul> <li>招标项目信息</li> <li>标码(句)/信息</li> </ul> |
| 02标段(包)信息<br>03 控制价信息                                 |                      | 0  | 控制价信息                                        |
| 招标控制价.                                                |                      |    |                                              |
| 04 控制价文件列表                                            |                      | 0  |                                              |
| 电子件名称 电子                                              | 件列表                  |    |                                              |
| 控制价文件                                                 | 12.00 (10.01) 0.000  | Ŧ  |                                              |
| <b>注意点:</b> 为了保证文件正常下载,请不要使用迅雷等下载软件下载文件,请右击下载图际【递】-目标 | 示另存为,进行文件下 <b>载。</b> | 激转 | 活 Windows<br>到"设置"以激活 Windows。               |
|                                                       |                      |    | <b>a</b> 100%                                |

3、点击招标控制价相关文件中的下载按钮,完成下载,回到项目列表页面,该项目就 会划归到已领取的分类。如下图:

|   |                                         |                                         |                                                                                                    | <ul> <li>● 全部 ○ 未领取 ○</li> </ul> | )已领取 |
|---|-----------------------------------------|-----------------------------------------|----------------------------------------------------------------------------------------------------|----------------------------------|------|
| 标 | 段(包)编号:                                 | 招标项目名称:                                 | 标段(包)名称:                                                                                                    | Q 捜索                             |      |
| 序 | 标段(包)编号 ≎                               | 招标项目名称 😂                                | 标段(包)名称 \$                                                                                                    | 招标控制价 🌣                          | 领取   |
| 1 | 100000000000000000000000000000000000000 | Address                                 | Additional Section of                                                                                                    | Carlot A.                        | *    |
| 2 | protection and an                       | 110000000000000000000000000000000000000 | -(1.0000000 BREDRIC)                                                                                                    | 494356                           | Ŧ    |
| 3 | 1007104000000                           | 100000000000000000000000000000000000000 | Table of the second second sec | 10.00                            | Ŧ    |

# 3.3、人员变更

### 3.3.1、开标前项目负责人变更

前置条件:投标单位已参加了此项目,且在时间点在开标之前。

基本功能: 投标单位对此项目的负责人进行变更调整。

#### 操作步骤:

1、点击"其他工程业务一人员变更一开标前项目负责人变更"菜单,进入开标前项目 负责人变更列表页面。如下图:

| 其他工程业务     | 新 | 曾项目负责 | 责人变更                    |                      |          |          |                     |                                |
|------------|---|-------|-------------------------|----------------------|----------|----------|---------------------|--------------------------------|
| 资格确认 🗸     |   |       | 标段(包)编号:                |                      | 标段(包)名称: |          |                     | Q 搜索 ~                         |
| 文件领取 🗸 🗸   |   | 序     | 标段(包)编号 ≎               | 标段(包)名称 ◇            | 单位名称♀    | 原项目负责人 🗘 | 现项目负责人 ◇            | 改变日期 🛇                         |
| 人员变更 ^     |   | 1     | 210101TP003000447001001 | 国泰测试0102-01-01       | 建委测试91   | 郭鑫       | 沙宏宇                 | 2020-01-02 13:52:48            |
| 开标前项目负责人变更 |   | 2     | 210101TP003000156001001 | 20190702测试项目施工       | 建委测试9    | 郭鑫       | 沙宏宇                 | 2019-12-25 14:59:16            |
| 中标后项目负责人变更 |   | 3     | 210101TP003000375001002 | EBS检测认证测试标段二邀请招标(勿动) | 建委测试9    |          | 沙宏宇                 | 2019-12-25 14:58:32            |
|            |   | 4     | 210101TP003000231001001 | 沈抚测试邀请0731-01项目非网-01 | 建委测试9    | 郭鑫       | 黄首峰                 | 2019-07-31 12:44:50            |
| 平台服务管理 🗸   |   |       |                         |                      |          |          |                     |                                |
|            |   |       |                         |                      |          |          |                     |                                |
|            |   |       |                         |                      |          |          |                     |                                |
|            |   |       |                         |                      |          |          |                     |                                |
|            |   |       |                         |                      |          |          |                     |                                |
|            |   |       |                         |                      |          |          |                     |                                |
|            |   |       |                         |                      |          |          | 激活 Wind<br>转到"设置"以激 | dows<br><sub>敢活</sub> Windows。 |

2、点击"新增项目负责人变更"按钮,进入"挑选标段(包)"页面。如下图:

| 挑选 |                |               |            |           | ×  |
|----|----------------|---------------|------------|-----------|----|
|    | 标段(包)编号:       |               | 招标项目编号:    | ♀捜索       | 1  |
| 序  | 标段(包)编号 ≎      | 招标项目名称 ≎      |            | 标段(包)名称 ≎ | 选择 |
| 1  |                | 1000          | 1887.1     |           | 0  |
| 2  |                | address weath | 1.01.08    |           | 0  |
| 3  | 1040-04230-004 | 10040-001000  | 1330-048-0 |           | 0  |

3、选择一个标段(包),点击选择按钮。进入"变更项目负责人"页面。如下图:

| 定变更                          |                                                       |             |                        |                                                |     |
|------------------------------|-------------------------------------------------------|-------------|------------------------|------------------------------------------------|-----|
| 招标项目编号:<br>标段(包)编号:<br>标段分类: | 210101TP003000112001<br>210101TP003000112001001<br>施工 | 招極項目名称:<br> | 123<br>27-5包一颈<br>公开招标 | <ul> <li>招标项目信息<br/>报名资格条件<br/>支更信息</li> </ul> |     |
| 22 报名资格条件                    |                                                       |             |                        | 0                                              |     |
| 申请人资质等级及范围:                  |                                                       |             |                        |                                                |     |
| 项目负责人资质类别和等级:                |                                                       |             |                        |                                                |     |
| 报名其他条件:                      |                                                       |             |                        |                                                |     |
| 03 变更信息                      |                                                       |             |                        | 0                                              |     |
| 单位名称:                        | 建委测试9                                                 | 单位资质:       |                        |                                                |     |
| 联系人:                         | 建委测试9                                                 | 联系电话:       |                        |                                                |     |
| 联系人手机:                       | 18342802739                                           |             |                        | 激活 Windows                                     |     |
| 原项目负责人:                      | 修欢通                                                   | 现项目负责人:     | •                      | 选择 转到"设置"以激活 Windo                             | ws. |

选择现项目经理后,点击"确认变更"按钮。变更项目负责人成功。

注意 1: 如未到"招标文件领取截至时间"则可以在"文件领取"中的资格确认位置去 变更【项目经理或总监】

注意 2: 如已过了"文件领取截至时间"但未到"开标时间",则通过"开标前项目经 理变更"来调整具体人员

注意 3: 新系统中,开标前项目经理(或总监)采用了事后监管制度,人员变更申请提 交后,自动审核通过,人员自动发生变更。

### 3.3.2、中标后项目负责人变更

前置条件:投标单位已参加了此项目,且在时间点在中标之后。

基本功能: 投标单位对此项目的负责人进行变更调整。

#### 操作步骤:

1、点击"其他工程业务一人员变更一中标后项目负责人变更"菜单,进入中标后项目 负责人变更列表页面。如下图:

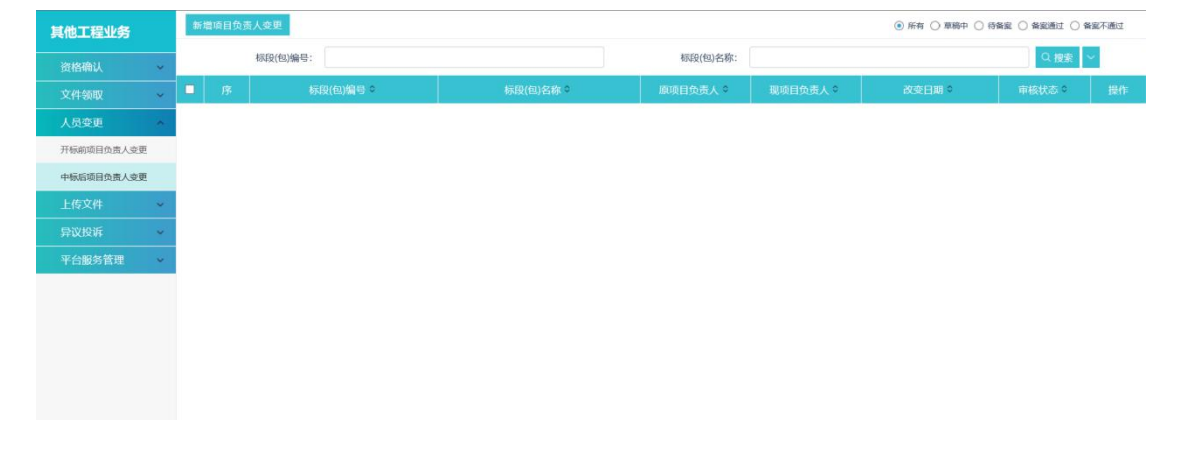

2、点击"新增项目负责人变更"按钮,进入"挑选标段(包)"页面。如下图:

| 挑战 | 标段(包)                  |               |                                         | ×      |
|----|------------------------|---------------|-----------------------------------------|--------|
|    | 标段(包)编号:               |               | 招标项目名称:                                 | Q 搜索 🗸 |
| 序  | 标段(包)编号 ≎              | 招标项目名称 ≎      | 标段(包)名称 ◇                               | 选取     |
| 1  | province and province. | 00000000-0000 | 100001000000000000000000000000000000000 | 0      |
|    |                        |               |                                         |        |

3、选择一个标段(包),点击选取按钮。进入"变更项目负责人"页面。如下图:

| 新增项目负责人变更 |                                         |            | ×                  |
|-----------|-----------------------------------------|------------|--------------------|
| 修改保存 监督审核 |                                         |            |                    |
| 01项目信息    |                                         |            | o ^                |
| 项目编号:     |                                         |            |                    |
| 项目名称:     | 100000111-0100                          |            |                    |
| 标段(包)编号:  | 0.0000000000000000000000000000000000000 |            |                    |
| 标段(包)名称:  | 1008001111000111                        |            |                    |
| 招标人:      | CONSISTENCE AND DESCRIPTION             |            |                    |
| 02中标信息    |                                         |            |                    |
| 成交单位名称:   | No. Concerning of the Internet State    |            |                    |
| 中标价格:     | 万元                                      | 中标实际金额: 万元 | 6                  |
| 中标工期:     | ■ 日历天                                   | 中标质量等级:    | 激活 Windows         |
| 山标道明・     |                                         |            | 转到"设置"以激活 Windows。 |

填写页面上的信息,挑选现项目经理后点击"监督审核"按钮。变更项目负责人诉求成功,提交监督平台受理。

# 3.4、上传文件

前置条件:已领取了该项目的招标文件且由本公司的项目经理确认过资格。

基本功能:上传投标文件。

#### 操作步骤:

1、点击"其他工程业务一上传文件一上传投标文件"菜单,进入上传投标文件项目列 表页面。如下图:

| 其他工程业务     |      |                         |                     |                        |                  | ○ 全部 ④ 未上的 | ¢ O BFilé    | _ |
|------------|------|-------------------------|---------------------|------------------------|------------------|------------|--------------|---|
| 资格确认       |      | 标段(包)编号:                | 招标项目名称:             |                        | 标段(包)名称:         | Q          | 搜索           |   |
| 邀请书确认      | 序    | 标段(包)编号 ≎               | 招标项目名称♀             | 标段(包)名称 ♀              | 上传截止日期           | 最新操作日期     | 上传           |   |
| 联合体投标确认    | 1    | 210101QT003000022001001 | 国泰测试H其他邀请0601B      | 国泰测试H其他邀请0601B-1       | 2020-06-01 12:40 |            | £            | ^ |
| 文件领取 ~     | 2    | 210101QT003000004001001 | 国泰测试X-其他工程0519A     | 国泰测试X-其他工程0519A重发公告第   |                  |            | ±            |   |
| 人员变更 🗸     | 3    | 210101QT003000010001001 | 国泰测试H0526B          | 国泰测试H0526B-1重发公告第1次    |                  |            | ±            |   |
| 上传又件       | 4    | 210101QT003000010001001 | 国泰测试H0526B          | 国泰测试H0526B-1重发公告第1次    |                  |            | ±            |   |
| 异议投诉 ~     | 5    | 2101010T003000015001001 | 国泰测试日甘他激遣回归0528B    | 国泰测试日甘他激遣回归0528B-1     | 2020-05-28 15:49 |            |              |   |
| 平台服务管理 🗸 🗸 |      | 2101010100000013001001  |                     |                        | 2020 03 20 13.45 |            |              |   |
|            | 6    | 210101Q1003000014001002 | 国泰测试H具他回归US28A      | 国泰测试用具他回归0528A-2       |                  |            | T            |   |
|            | 7    | 210101QT003000011001001 | 国泰测试LU-0528其他工程回归测试 | 资审1-国泰测试LLJ-0528其他工程回归 | 2020-06-18 08:30 |            | ±.           |   |
|            | 8    | 210101QT00300009001001  | 国泰测试H0526A其他工程      | 国泰测试H0526A其他工程-1       | 2020-05-26 12:40 |            | ±            |   |
|            | 9    | 210101TP003000558001002 | 20200510测试项目        | 20200510测试项目-网招2       | 2020-07-16 00:00 |            | £            |   |
|            | 10   | 210101QT003000004001001 | 国泰测试X-其他工程0519A     | 国泰测试X-其他工程0519A重发公告第   |                  |            | ±            | ~ |
|            | 13 • | H 4 1 /6 <b>H</b>       |                     |                        |                  | 197        | ā 13 条, 共 77 | 条 |

2、选择一个项目,点击项目后面的"上传"按钮,进入"上传投标文件"页面。如下

图:

| 01 招标项目信息                           |            | <ul> <li>格标项目信息</li> </ul> |
|-------------------------------------|------------|----------------------------|
| 招标项目编号: 210101TP003000558001        |            | 上传操作                       |
| 招标项目名称: 20200510测试项目                |            | 探TF/JJ3C                   |
| 标段(包)编号: 210101TP003000558001002    |            |                            |
| 标段(包)名称: 20200510测试项目-网招2           |            |                            |
| 招称人: 1                              |            |                            |
| 招标类别: 施工                            | 招标方式: 公开招标 |                            |
| 开标时间: 2020年07月16日 00時00分            |            |                            |
| 标准时间: 2020年06月12日 18时23分51秒         |            |                            |
| 02上传操作 【文件未递交】                      |            |                            |
| ▲ 上传投标文件                            |            |                            |
| ★ 調点击按钮上传投练文件,可以在投标截让时间前,修改<br>模拟解密 |            |                            |

3、点击上传操作中的上传投标文件按钮,完成上传,点击模拟解密按钮,可以模拟解 密己加密的投标文件。

注意 1: 投标文件生成,加密,上传,撤回,解密几个环节上必须使用同一把 CA 锁, 其中【上传】与【撤回】操作,在任何情况下都可以使用【企业主锁】来操作。

## 3.5、异议投诉

3.5.1、异议

前置条件: 投标单位已参加了此项目, 且对项目产生异议。

基本功能:将对项目标段产生的异议提交给招标代理。

#### 操作步骤:

1、点击"其他工程业务一异议投诉一异议"菜单,进入异议项目列表页面。如下图:

| 其他工程业务  |   | 新埠 | 异议 | 删除异议                     |                |           |        |        | ○ 全部 ④ 未回复 |    |
|---------|---|----|----|--------------------------|----------------|-----------|--------|--------|------------|----|
| 资格确认    | ~ |    |    | 标段(包)名称:                 |                | 标段(包)编号:  |        |        | Q.捜索       | ~  |
| 邀请书确认   |   |    | 序  | 标段(包)编号 ♥                | 标段(包)名称 🕯      | 受理人名称 ♀   | 反馈时间 0 | 异议类别。  | 是否超限 \$    | 操作 |
| 联合体投标确认 |   |    | 1  | 210101TP003000554001001  | 测试流程0508-1     | [国泰测试]    |        | 招标文件   |            | 1  |
| 文件领取    | ~ |    | 2  | 210101TP003000562001001  | 资格预审测试0513-1纸质 | 主锁-林果     |        | 资格预审文件 |            | 1  |
| 人员变更    | ~ | п  | 3  | 210101TP003000464001008  | 实实认证0106-08    | 神圣测试0     |        | 迎転文件   | 已級限        | 0  |
| 上传文件    | ~ | _  | 2  | 210101110030304040001000 | Sellivitor ou  | RESCOUNCY |        |        | CAMPRE     | -  |
| 上传投标文件  |   | U  | 4  | 2101011P003000464001002  | 买名认证0106-02    | [国泰测试]    |        | 并标过程   | 已趋限        | q  |
| 异议反听    | - |    |    |                          |                |           |        |        |            |    |
| 投诉      |   |    |    |                          |                |           |        |        |            |    |
| 平台服务管理  | ~ |    |    |                          |                |           |        |        |            |    |
|         |   |    |    |                          |                |           |        |        |            |    |
|         |   |    |    |                          |                |           |        |        |            |    |
|         |   |    |    |                          |                |           |        |        |            |    |

2、点击页面左上方的新增异议按钮,进入"挑选标段(包)"页面,如下图:

| 挑战 | 步标段    | (包)                                                                                                    |                       |                        |                                         |                                              | ×      |
|----|--------|----------------------------------------------------------------------------------------------------|-----------------------|------------------------|-----------------------------------------|----------------------------------------------|--------|
|    |        | 标段(包)编号:                                                                                                    | 标段(包)名称               | R:                     | 挑选状态: 未挑选                               | ▼ Q 搜索 ~                                     |        |
|    | 序      | 项目编号 ◊                                                                                                    | 项目名称 \$               | 标段编号 ◇                 | 标段(包)名称 ◊                               | 选                                            | ¥      |
| 0  | 1      | to a reaction                                                                                                    | 11100                 | hand the second second | . woods and                             | c                                            | , ^    |
| 0  | 2      | 1-10-10-10-00                                                                                                    | 100001                |                        | (MARK 1 - 1986)                         | c                                            | 2      |
| 0  | 3      |                                                                                                    | m,                    |                        |                                         | c                                            | 2      |
| 0  | 4      |                                                                                                    | 101.00                |                        | Statement and                           | G                                            | ,      |
| 0  | 5      | 1                                                                                                    | Telecological         | post received.         | NERGY CREATER IN                        | c                                            | 2      |
| 0  | 6      | CONTRACTOR OF STREET, STREET, STRE | 1010010-00080-000080- |                        | 100000000000000000000000000000000000000 | c                                            | 2      |
| 9  | 7<br>• | I                                                                                                    |                       | 1                      | 100 B (100 C) (100 C)                   | <b>四</b><br>每页 9 条, 共                        | · 55 条 |
|    |        |                                                                                                    |                       | 确认选择                   |                                         | 激活 Windows<br><sub>转到"设置"</sub> 以激活 Windows。 |        |

- 3、选择一个项目,点击下方的"确认选择"按钮,进入到该项目的新增异议页面,如
- 下图:

| 01 招标项目信息 |                         |          |                 | 0     | <ul> <li>招标项目信息</li> <li>量议信息</li> </ul> |
|-----------|-------------------------|----------|-----------------|-------|------------------------------------------|
| 项目编号:     | 210101QT003000004       | 项目名称:    | 国泰测试X-其他工程0519A |       | 相关电子件                                    |
| 标段(包)编号:  | 210101QT003000004001001 | 标段(包)名称: | 国泰测试X-其他工程0519A |       | 处理历史                                     |
| 02 异议信息   |                         |          |                 | 0     |                                          |
| 异议人名称:    | • [国泰測试]                |          |                 |       |                                          |
| 联系人:      | •                       |          |                 |       |                                          |
| 联系方式:     | •                       |          |                 |       |                                          |
| ⑦ 异议类别:   | •                       |          |                 | •     |                                          |
| 异议内容:     | •                       |          |                 |       |                                          |
| 依据和理由:    |                         |          |                 |       |                                          |
| 03 相关电子件  |                         |          |                 |       |                                          |
| 电子件名称     | 电子件列                    | 康        |                 | 电子件管理 |                                          |

4、填写页面中的信息,之后点击"提交信息"按钮,即可将投标方对项目标段的异议 提交到招标代理。

5、当招标代理对投标人提出的异议作出回复后,异议列表中的项目会划归到已回复的

分类,否则就在未回复的分类中。如下图:

| 其他工程业务  |   | 新坊 | 曾异议 |                         |                  |           |                     |           | ○ 全部 ○ 未回复 | <ul> <li>已回复</li> </ul> |
|---------|---|----|-----|-------------------------|------------------|-----------|---------------------|-----------|------------|-------------------------|
| 资格确认    | ^ |    |     | 标段(包)名称:                |                  | 标段(包)编号:  |                     |           | Q 搜索       | ~                       |
| 邀请书确认   |   |    | 序   | 标段(包)编号 ≎               | 标段(包)名称 ≎        | 受理人名称♀    | 反馈时间 🕈              | 异议类别。     | 是否超限 🗘     | 操作                      |
| 联合体投标确认 |   |    | 1   | 210101QT003000022001001 | 国泰测试H其他邀请0601B-1 | 测试单位2(测试) | 2020-06-01 17:00:20 | 招标文件      | 已超限        | Q                       |
| 文件领取    | ~ |    | 2   | 210101QT003000001001001 | 0514测试项目全流程      | 主锁-林果     | 2020-05-18 17:54:28 | 招标文件      | 已超限        | Q                       |
| 人员变更    | ~ | п  | 3   | 210101TP003000464001003 | 空来认证0106-03      | 建委测试9     | 2020-01-07 16:14:51 | 开标过程      | 已超限        | Q                       |
| 上传文件    | ^ | _  |     | 2101011100000101001000  | XIIIIIIIIII      |           |                     | 211034210 | CARRA      | -                       |
| 上传投标文件  |   |    | 4   | 2101011P003000464001001 | 买名认证0106-01      | 建安测试9     | 2020-01-07 14:43:04 | 并称过程      | 已超限        | Q                       |
| 异议反射    | ^ | 0  |     |                         |                  |           |                     |           |            |                         |
| 投诉      |   |    |     |                         |                  |           |                     |           |            |                         |
| 平台服务管理  | ~ |    |     |                         |                  |           |                     |           |            |                         |
|         |   |    |     |                         |                  |           |                     |           |            |                         |
|         |   |    |     |                         |                  |           |                     |           |            |                         |
|         |   |    |     |                         |                  |           |                     |           |            |                         |
|         |   |    |     |                         |                  |           |                     |           |            |                         |
|         |   | 13 | • н | ◀ 1 /1 ▶ ₩              |                  |           |                     |           | 每页         | 13条,共4条                 |

# 3.5.2、投诉

前置条件: 投标单位已参加了此项目, 且对项目已经发出了异议。

**基本功能**:将对项目标段产生的投诉提交给监督平台。

#### 操作步骤:

1、点击"其他工程业务一异议投诉一投诉"菜单,进入投诉项目列表页面。如下图:

| 其他工程业务   | 新增投诉     |             | 0        | 全部 🔾 編輯中 🗋 转代 | #中 ::) 待受理 () 处理4 | ▶ ○ 已处理 ○ 不 | 75538 () E18399 () (( | 5+H4 |
|----------|----------|-------------|----------|---------------|-------------------|-------------|-----------------------|------|
| 资格确认     | 标段(包)编号: |             | 标段(包)名称: |               |                   |             | の複素                   |      |
| 邀请书确认    | 序 标段(包)编 | 問♀ 标段(包)名称♀ | 提交时间 🌣   | 投诉类别 0        | 投诉受理部门。           | 当前状态 🕈      | 处理时间。                 | 操作   |
| 联合体投掠确认  |          |             |          |               |                   |             |                       |      |
| 文件领取 👻   |          |             |          |               |                   |             |                       |      |
| 人员变更 🗸 👻 |          |             |          |               |                   |             |                       |      |
| 上传文件     |          |             |          |               |                   |             |                       |      |
| 上传投标文件   |          |             |          |               |                   |             |                       |      |
| 异议投诉     |          |             |          |               |                   |             |                       |      |
| 异议       |          |             |          |               |                   |             |                       |      |
| 投诉       |          |             |          |               |                   |             |                       |      |
| 平台服务管理 > |          |             |          |               |                   |             |                       |      |
|          |          |             |          |               |                   |             |                       |      |
|          |          |             |          |               |                   |             |                       |      |
|          |          |             |          |               |                   |             |                       |      |

2、点击"新增投诉"按钮,进入"查看投诉须求和流程图"页面。如下图:

| 豣  | 增投 | 诉         | 查看投诉须求和流程图                                                   |                   |                                   | × <sup>里</sup> 〇 不 | 予受理 🔿 已撤销 🔾 待             | F¥M#     |
|----|----|-----------|--------------------------------------------------------------|-------------------|-----------------------------------|--------------------|---------------------------|----------|
|    |    | 标段(包)编号:  | 一、投诉须知                                                       |                   |                                   | ^                  | ♀ 捜索 ~                    |          |
|    | 序  | 标段(包)编号 ≎ | 为了保护国家利益、社会公共利益和                                             | 招标投标当事人的合法权益,便于尽管 | <del>大核实处理,请依法按相关流程及时提出相关</del> 诉 | \$ \$              | 处理时间 \$                   | 操作       |
|    | 1  |           | 求:<br>7、投标人的合法权利                                             |                   |                                   | 理                  |                           | Q        |
|    | 2  | -         | <ol> <li>2、特定事项投诉的前置条件</li> <li>3、工程建设项目招标中提出异议的目</li> </ol> | 村限                |                                   | 理                  |                           | Q        |
|    | 3  | -         | <ol> <li>4、招标人的责任</li> <li>5 工程建设面目招标中提出投诉的</li> </ol>       | H188              |                                   | 理                  |                           | Q        |
|    | 4  |           | <ol> <li>6、投诉书内容</li> <li>7、有下列情形之一的投诉不予受理:</li> </ol>       |                   |                                   | 理                  |                           | Q        |
|    |    |           | 8、质疑人、投诉人的责任<br>二、流程图                                        |                   |                                   |                    |                           |          |
|    |    |           | 辽宁省                                                          | 育工程招投标打           | 设诉流程                              |                    |                           |          |
|    |    |           | 投诉要求                                                         | 投诉人               | 监管部门                              |                    |                           |          |
| 10 | •  | <b>I</b>  | <b>投诉前置条件:</b><br>根据《中华人民共和国<br>切好投标注》 《中华人民                 | 投诉人<br>添写投诉申请     |                                   | _激活 ₩<br>考到"设置     | /indows<br>[『以激活 Wi霉页10 # | 2, 共 4 条 |

等待倒计时结束后点击"我要投诉"按钮,进入"新增投诉"页面,如下图:

| ŝ   | i增投i | Ŧ                 |                                        |                  |                         |           |          | ×  |
|-----|------|-------------------|----------------------------------------|------------------|-------------------------|-----------|----------|----|
|     |      | 标段(包)编号:          | 标段(包)名称                                | k:               | 挑选状态:                   | 未挑选       | ▼ Q 搜索 ~ |    |
|     | 序    | 项目编号 \$           | 项目名称 \$                                | 标段编号 ◊           |                         | 标段(包)名称 💲 |          | 选择 |
| [ C | 1    | In the Providence | 14000000000000000000000000000000000000 | programme in the | NAMES OF TAXABLE PARTY. | A DEC .   |          | 0  |
| [ C | 2    | 110110-008        | 1004036743114-0.4084                   |                  | (1008)3626(31/1-1)      | 100-10    |          | 0  |
| [   |      |                   |                                        |                  |                         |           |          |    |

3、选择一个标段(包),点击"确定选择"按钮。进入"新增投诉"页面。如下图:

|            | A.A.A.TTRAAAAAA         |                      |  |
|------------|-------------------------|----------------------|--|
| 项目编号:      | 2101011P003000464       | 项目名称: 头名认证0106       |  |
| 标段(包)编号:   | 210101TP003000464001008 | 标取(包)名称: 实名认证0106-08 |  |
| 2投诉信息      |                         |                      |  |
| 投诉人身份:     | *〇 个人 〇 企业              |                      |  |
| 代理机构名称:    | 建委测试9                   |                      |  |
| 代理机构相关负责人: | 李四;黄曲螭;沙尔宇              |                      |  |
| 投诉受理单位:    | 沈阳市监督部门                 |                      |  |
| 投诉单位:      | 建委测试9                   |                      |  |
| 主送单位:      | •                       |                      |  |
|            |                         |                      |  |

填写页面上的信息,点击"提交投诉"按钮。投诉新增成功,提交监督平台受理。

# 3.6、服务费发票申请

前置条件:投标单位已支付服务对应标段平台服务费用

基本功能:开具服务费发票。

操作步骤:

1、点击"其他工程业务一平台服务管理一服务费发票申请"菜单,进入服务费发票申请列表页面。如下图:

| 其他工程业务   | 新增发票 |                   |        |                  |           | ● 全部 ○ | 未邮寄 〇 已邮寄 〇 无票邮寄 |                |
|----------|------|-------------------|--------|------------------|-----------|--------|------------------|----------------|
| 资格确认 个   |      | 发票编号:             |        |                  | 发票类型: 全部  |        | •                | ロ 捜索 🖌         |
| 邀请书确认    | 序    | 发票编号 🌣            | 发票类型 🍳 | 申请时间 0           | 开票金额(元) ♀ | 发票状态 🌣 | 是否开票 ◎           | 操作             |
| 联合体投标确认  | 1    | Q20200519001      | 电子发票   | 2020-05-19 19:25 | 6         | 无票邮寄   | 已开票              | Q              |
| 文件领取 🗸 👻 | 2    | Q20200515001      | 电子发票   | 2020-05-15 11:19 | 6         | 无票邮寄   | 未开票              | Q              |
| 人员变更 🗸 👻 |      |                   |        |                  |           |        |                  |                |
| 上传文件 ^   |      |                   |        |                  |           |        |                  |                |
| 上传投标文件   |      |                   |        |                  |           |        |                  |                |
| 异议投诉 个   |      |                   |        |                  |           |        |                  |                |
| 异议       |      |                   |        |                  |           |        |                  |                |
| 投诉       |      |                   |        |                  |           |        |                  |                |
| 平台服务管理   |      |                   |        |                  |           |        |                  |                |
| 服务费发票申请  |      |                   |        |                  |           |        |                  |                |
|          |      |                   |        |                  |           |        |                  |                |
|          |      |                   |        |                  |           |        |                  |                |
|          |      |                   |        |                  |           |        |                  |                |
|          | 13 • | 4 4 1 /1 <b>H</b> |        |                  |           |        |                  | 每页 13 条, 共 2 条 |

2、点击"新增发票"按钮,选择要开具发票的支付记录。点击"确认选择"。

|   | 标段信息: |                           | 订单号:             |                                                    | Q.搜索 ~  |
|---|-------|---------------------------|------------------|----------------------------------------------------|---------|
| ו | 序     | 订单号                       | 支付时间             | 服务周期/标段信息                                          | 缴纳金额(元) |
| 1 | 1     | D210000QT003T202006010003 | 2020-06-01 16:52 | 210101QT003000022001001(国泰测试H其他邀请0<br>601B-1)      | 6       |
|   | 2     | D210000QT003T202005290005 | 2020-05-29 10:51 | 210101QT003000015001001(国泰测试H其他邀请回<br>归05288-1)    | 6       |
|   | 3     | D210000QT003T202005260001 | 2020-05-26 14:27 | 210101QT003000009001001(国泰测试H0526A其他<br>工程-1)      | 6       |
|   | 4     | D210000QT003T202005200007 | 2020-05-20 15:21 | 210101QT003000005001004(资审1-国泰测试LU<br>-具他项目测试0519) | 6       |
|   | 5     | D210000QT003T202005190008 | 2020-05-19 16:58 | 210101QT003000003001001(国泰测试H其他工程邀<br>请0519A-1)    | 6       |

3、选择要开具的发票类型,根据选择的发票类型不同,填写对应开具信息。最后点击"确认申请"按钮。

| 人甲面     |                           |                            |       |                     |          |        |
|---------|---------------------------|----------------------------|-------|---------------------|----------|--------|
| 1支付信    | 息                         |                            |       |                     | 0        | ○ 支付信息 |
| 5       | 流水号                       | 标段信息                       | 支付美型  | 支付时间                | 缴费金额 (元) | 发票信息   |
| D2      | 10000QT003T202006010003   | 210101QT003000022001001(国泰 | 在线支付  | 2020-06-01 16:52:49 |          | 发票开票须知 |
|         |                           |                            |       |                     | 总缴纳金额: 元 |        |
| 12 发票信  | 息                         |                            |       |                     | 0        |        |
|         | 发票流水号: Q202006            | 12001                      |       |                     |          |        |
|         | 发票类型: * 🖲 电子发表            | 見 ○ 纸质专票                   | 发票金   | 额: 元                |          |        |
|         | 发票抬头: 建委测试9               |                            | 纳税人识别 | 믕: *                |          |        |
|         | 单位地址: 建委测试:               | 地址                         | 电话号   | g:                  |          |        |
|         | 开户银行: 1232131             |                            | 开户题   | 号: 3232132132       |          |        |
|         | 是否发送至邮箱:*〇是 〇             | ۲۵<br>۲                    |       |                     |          |        |
|         | [ <b>西</b> (西) ( <b>1</b> |                            |       |                     |          |        |
| 1242757 |                           |                            |       |                     |          |        |